序言

关于作者

1. PADS 常用快捷键

1.1 PADS Logic 快捷键

1.2 PADS Layout 快捷键

2. PADS 小技巧

2.1 新建 SHEET 页无法复制粘贴

2.2 走线显示很细问题

2.3 摆件微调注意事项

2.4 ECO 注意事项

2.5 PCB 中元器件丝印快速居中

3. PADS Layout 各层代表的含义

4. PADS 新建元件库

5. PADS 如何保存元器件封装

5.1 保存原理图封装

5.2 保存 PCB 封装

6. PADS 建立器件原理图封装

7. PADS 建立器件 PCB 封装

8. PADS 导出 BOM

8.1 PADS Logic 导出 BOM

8.2 PADS Layout 导出 BOM

9. PADS 输出 SMT 坐标文件

9.1 利用 CAM 插件输出

9.2 利用 Basic Scripts 输出

9.3 设置 Basic Scripts 工具

**10. PADS** 输出 gerber 文件

**10.1**前期工作

10.2 线路层输出

10.3 助焊层(Paste Mask)输出

**10.4** 阻焊层(Solder Mask)输出

**10.5** 丝印层(**Silkscreen**)输出

**10.6** 钻孔图层(Drill Drawing) 输出

**10.7**钻孔信息(NC Drill)输出

赞赏

PADS 别名又叫 PowerPCB, 主要包括 PADS Logic、PADS Layout 和 PADS Router, 是一款用来设计原理图和 PCB 的工具, 广泛用在通信和消费电子行业, 如手机、物联网等。

此 PDF 涵盖 PADS 软件大部分基本操作,满足日常的工作需求,帮助刚入门的朋友 尽快上手,避免踩坑。

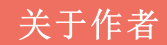

我是记得诚,是这本电子书的作者,已在硬件行业摸爬滚打数十年,从一个小白, 到现在就职于某大厂,从事过 2G/3G/4G 无线通信、GNSS 定位、车载电子、物联 网、白家电等产品的硬件开发。

在硬件的学习过程中,踩过很多坑,深知学习硬件的痛点,19年开始做自媒体,在 博客和公众号撰写技术文章,阅读量上百万,读者过万,记得诚的名字被更多人知 道。

此 PDF 是公众号 PADS 相关文章的汇总,花了很多心血,还没关注公众号的,可以 微信搜索【记得诚】进行关注。

公众号不定期会分享电路设计、电子元器件、PCB 设计、学习方法、效率工具等内容。

记得诚公众号精华文章汇总(点我可阅读)

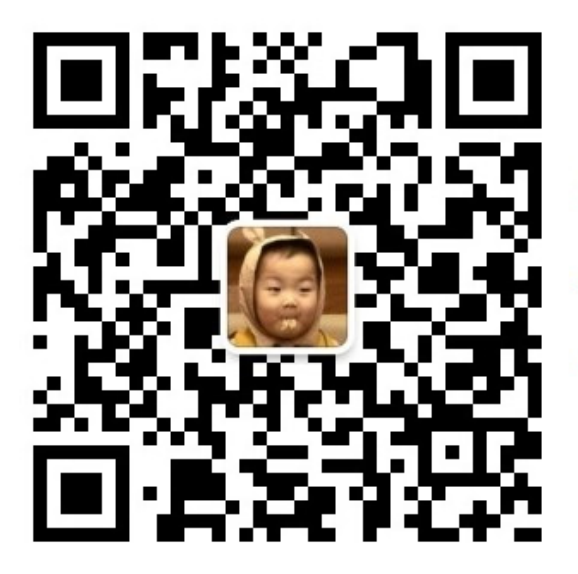

专注于硬件知识分享! 微信扫一扫,关注「记得诚」公众号 回复加群,加入电子设计千人交流群 后续其他 PDF 电子书也会第一时间在公众号发布,包括电子元器件选型(进行中)、电路设计、电源设计等。

废话不多说,下面直接进入正文。

### 1. PADS 常用快捷键

#### 1.1 PADS Logic 快捷键

| 指令           | 用法                                  |
|--------------|-------------------------------------|
| Ctrl+Alt+C   | 调出Display Colors,用来设置背景、器件、连线文本等的颜色 |
| F2           | Add connection,器件连线                 |
| ESC          | 取消当前指令                              |
| Alt+Enter    | 器件详情页                               |
| Ctrl+Enter   | 调出Option,一般性和设计设置                   |
| Ctrl+Alt+F   | Filter Selection,打开选择过滤器            |
| Ctrl+A       | 全选                                  |
| Ctrl+B       | 缩放页面至窗口大小                           |
| Ctrl+C       | 复制                                  |
| Ctrl+V       | 粘贴                                  |
| Ctrl+E       | Move,移动器件,移动TXT等                    |
| Ctrl+Z       | 撤销                                  |
| Ctrl+X       | 剪切                                  |
| Ctrl+R       | 旋转90°                               |
| Ctrl+F       | X轴镜像                                |
| Ctrl+Shift+F | Y轴镜像                                |
| Ctrl+S       | 保存,这个指令得经常使用,绘制一点,保存一下,不然电脑死机,你哭去吧  |
| Ctrl+N       | 新建原理图                               |

| 指令                        | 用法                 |
|---------------------------|--------------------|
| Ctrl+O                    | 打开原理图              |
| Ctrl+P                    | 打印                 |
| S+part name               | SU2,搜索U2的位置        |
| S+part<br>name+.+part pin | SU2.J1,搜索U2的J1管脚位置 |
| S+ (XY)                   | 查找一个绝对坐标点,如S 20 20 |
| Q                         | 测量距离               |
| G+ (X)                    | 设计格点设置,如G 50       |
| GD+ (X)                   | 设置显示格点,如GD 50      |

### 1.2 PADS Layout 快捷键

| 指令             | 用法                                |
|----------------|-----------------------------------|
| UM             | 单位设置为mil                          |
| UMM            | 单位设置为mm                           |
| F2             | layout走线                          |
| AA             | 任意角度走线                            |
| AD             | 45°走线                             |
| AO             | 直角走线                              |
| W              | 设置走线宽度                            |
| SS+ (X<br>Y)   | 定位绝对坐标点,如SS 20 20,比原理图中多一个S       |
| L+ (X)         | 层切换,如L2,切换到第2层                    |
| End            | 刷新                                |
| Pg Up          | 放大                                |
| Pg On          | 缩小                                |
| Ctrl+Alt+<br>C | 调出Display Colors,用来设置线、铜、孔、PAD等颜色 |
| Ctrl+I         | 任意角度翻转                            |

| 指令             | 用法                                         |
|----------------|--------------------------------------------|
| Ctrl+G         | 2个及2个以上器件建立组合                              |
| Ctrl+R/T<br>ab | 摆件器件旋转                                     |
| Ctrl+U         | 取消高亮,这个和N不一样,这个指点击器件后高亮                    |
| V              | 选择过孔                                       |
| Q              | 快速测量距离,从鼠标当前位置开始测量                         |
| QL             | 测量线段、网络的长短,选中之后测量                          |
| Z+ (X)         | 设置当前层,如Z1指设置第1层,和L的层切换有区别,实际操作,你<br>就知道区别了 |
| N+信号           | 高亮信号,如NVCC,高亮VCC                           |
| N-             | 逐一取消高亮信号                                   |
| N              | 取消全部高亮信号                                   |
| GP             | 打开/关闭POLAR GRID                            |
| 0              | 将焊盘和走线以外框形式显示on/off切换                      |
| РО             | 铺铜以外框形式显示on/off切换                          |

2. PADS 小技巧

### 2.1 新建 SHEET 页无法复制粘贴

PADS Logic 中新建 SHEET 页,无法进行复制粘贴,需要查看 library 中有没有 common 这个库文件,没有需要添加,一般在 PADS 软件的安装目录下。

| 📙 Libraries             |                                       |                    |          |           |
|-------------------------|---------------------------------------|--------------------|----------|-----------|
| GOV 🌆 C: \Mentor        | raphics\PADSVX.2.4\SDD_HOME\Libraries | ▼ 🛃 搜索 L:          | ibraries | <u> 2</u> |
| 组织 ▼ 📄 打开 → 刻录          | 新建文件夹                                 |                    |          | ···· ·    |
| ☆ 收藏夹 🔺                 | 名称 🔺                                  | 修改日期               | 类型       | 大小 🔄      |
| 🚺 下载                    | anlogdev. 1d9                         | 2018/6/28 1:57     | 1109 文件  | 219       |
|                         | anlogdev. 1n9                         | 2018/6/28 1:57     | LN9 文件   | 1         |
| 🧾 取此切凹的近面               | anlogdev. pd9                         | 2018/6/28 1:57     | PD9 文件   | 1         |
| 🛆 WPS云文档                | 📄 anlogdev. pt9                       | 2018/6/28 1:57     | PT9 文件   | 457       |
|                         | 📄 common. 1d9                         | 2018/6/28 1:57     | 1109 文件  | 153       |
| ☐ 库 ■ 初版                | 📄 common. 1n9                         | 2018/6/28 1:57     | 山物 文件    | 46        |
| ■ 10.000                | 📄 common. pd9                         | 2018/6/28 1:57     | PD9 文件   | 2, 405    |
|                         | 📄 common. pt9                         | 2018/6/28 1:57     | PT9 文件   | 302       |
| ☐ 迅雷下载                  | connect 14                            | 2018/6/28 1:57     | 139 文件   | 3         |
| ) 音乐                    | connect. 1n9                          | 2018/6/28 1:57     | 山吻 文件    | 1         |
| ■ 计算机                   | connect. pd9                          | 2018/6/28 1:57     | PD9 文件   | 288       |
| 🏭 本地磁盘 (C:)             | connect. pt9                          | 2018/6/28 1:57     | PT9 文件   | 262       |
| 👝 本地磁盘 (D:)             | intel.1d9                             | 2018/6/28 1:57     | 山9 文件    | 78        |
| 本地磁盘(E:)<br>★地磁盘(B:)    | intel. 1n9                            | 2018/6/28 1:57     | LN9 文件   | 1         |
| 平地磁盘 (C:)<br>末地磁盘 (G:)  | intel.pd9                             | 2018/6/28 1:57     | PD9 文件   | 1         |
|                         | intel.pt9                             | 2018/6/28 1:57     | PT9 文件   | 265       |
| 📬 网络 📃                  | • • • • • • • • • • • • • • • • • • • |                    | X 63     |           |
| common.pt9 fp<br>PT9 文件 | 参改日期: 2018/6/28 1∶57                  | 期: 2019/6/29 21:23 |          |           |

#### 2.2 走线显示很细问题

在走线时,发现已经设置了线宽,但是走出来的线很细,需要看一下当前的设计单位,将 mil 改为 mm,可以利用快捷指令 umm。

另一个需要将 Minimum display 设置为 0.001 或者 0,指的是最小显示线宽,如果设置过大,超过最小值,就无法显示了,所以一般设置为 0,无论走多少宽度的线都能正常显示。

| Too      | ols <u>H</u> elp                                                                                                    |                                                                                                    |                                                                                                    |                                                                                                    |
|----------|----------------------------------------------------------------------------------------------------|----------------------------------------------------------------------------------------------------|----------------------------------------------------------------------------------------------------|----------------------------------------------------------------------------------------------------|
| 11       | PCB <u>D</u> ecal Editor                                                                                                    | <mark>J?</mark> Options                                                                                                    |                                                                                                    | X                                                                                                    |
| /        | Cl <u>u</u> ster Placement<br>Cluster Mana <u>o</u> er                                                                                                    | - Global<br>General<br>File Locations                                                                                                    | Global / General                                                                                                    |                                                                                                    |
| <b>1</b> | Digperse Components<br>Length Minimization Ctrl+M<br>Nudge Components<br>PADS Designer<br>Analysis Analysis<br>DFM Analysis<br>PADS <u>R</u> outer<br>Import PartQuest Parts   | Backups<br>Synchronization<br>Synchronization<br>Grids and Snap<br>Grids<br>Object Snap<br>Display<br>Routing<br>General<br>Tune/Diff Pairs<br>Teardrops<br>Copper Planes<br>Hatch and Flood<br>Text and Lines<br>Dimensioning | Cursor<br>Styl: Pick<br>Full screen V<br>Diagonal Disable double cl:<br>Drawing<br>Keep same view on window resiz<br>Active layer comes to f:<br>Minimum display<br>Text encoding<br>Western European | Drag moves<br>© Drag and attac<br>© Drag and drop<br>© No drag moves<br>OLE Document Server<br>Ø Display OLE objec<br>Ø Update on redrav<br>Ø Draw background<br>Design units<br>© Mils<br>© Metric |
| 181      | Copper Plane Manager<br>Assembly Variants<br>Update from Library<br>Verify Design<br>Compare Test Points<br>DET Audit<br>Compare/ECO<br>ECO Options<br>Macros<br>Basic Scripts | - General<br>- General<br>- Alignment and Arrows<br>- Text<br>- Via Patterns<br>- Die Component                                                                                                    | OK Cancel                                                                                                    | C Inches                                                                                                    |
|          | <u>C</u> ustomize                                                                                                    |                                                                                                    |                                                                                                    |                                                                                                    |
| E        | Options Ctrl+ <enter></enter>                                                                                                    |                                                                                                    |                                                                                                    |                                                                                                    |

#### 2.3 摆件微调注意事项

有时走线走完了,还需要动摆件进行调整,动摆件前需要将如下的对号取消掉,避 免走线随着器件一起动,增加走线工作量。

| Too      | ols <u>H</u> elp                                                                                                    |                                                                                                    |                                                                                                    |       |
|----------|----------------------------------------------------------------------------------------------------|----------------------------------------------------------------------------------------------------|----------------------------------------------------------------------------------------------------|-------|
| 1        | PCB Decal Editor                                                                                                    | <mark>?</mark> Options                                                                                                    |                                                                                                    | - I X |
| 5        | Cluster Placement<br>Cluster Manager<br>Disperse Components<br>Length Minimization Ctrl+M<br>Nudge Components<br>PADS Designer<br>Analysis<br>Manufacturing                      | <ul> <li>Global</li> <li>General</li> <li>File Locations</li> <li>Backups</li> <li>Synchronization</li> <li>Design</li> <li>Grids and Snap</li> <li>Grids</li> <li>Object Snap</li> <li>Display</li> <li>Routing</li> <li>General</li> <li>Tune/Diff Pairs</li> <li>Teardrops</li> </ul> | Design<br>取消勾选<br>Stretch traces during component m<br>Move preference<br>① Move by origi<br>② Move by origi<br>③ Move by cursor locati<br>③ Move by midpoin<br>③ Move by midpoin<br>③ Coff<br>Length minimize<br>③ During move<br>③ After move               |       |
| <b>S</b> | DFM Analysis PADS <u>R</u> outer<br>Import PartQuest Parts<br>Copper <u>P</u> lane Manager<br>Assembl <u>v</u> Variants<br>Update from Li <u>b</u> rary<br><u>V</u> erify Design | Teardrops<br>— Teardrops<br>— Thermals<br>— Hatch and Flood<br>— Text and Lines<br>— Dimensioning<br>— General<br>— Alignment and Arrows<br>— Text<br>— Via Patterns<br>— Die Component                                                                                                  | ○ Off       ↓ Keep stitching vias         ✓ Apply reuse Ref Des place         Line/trace angle       ✓ Miters         ○ Diagonal       ○ Diagonal         ○ Orthogonal       ○ Arc         ○ Prevent error       ○ Angle:         ○ Warn error:       90.0000 |       |
|          | Compare <u>I</u> est Points<br>D <u>E</u> T Audit<br>Compare/ <u>E</u> CO<br>ECO Optjons<br><u>Macros</u><br>B <u>asic Scripts</u><br><u>Customize</u><br>Options                |                                                                                                    | C Ignore clearant         Image: Off         Drill       3         Laser drill       3         Tip: Drill oversize value will be ignored for Single-sided boards.         OK       Cancel                                                                     | Kelp  |

#### 2.4 ECO 注意事项

原理图修改完,ECO到已经走线完成的PCB中,需要提前对PCB进行锁孔,防止 ECO过程中导致孔丢失。

操作步骤: 在PCB界面,快捷键 Ctrl+Alt+F 调出如下界面→选 nothing,勾选 Vias 和 Stitching vias→Close。

| 🕂 Selection Filter 💶 🗆 🗙                                                                                                    | J |
|----------------------------------------------------------------------------------------------------|---|
| Object Layer                                                                                                    |   |
| Design Items         Parts         Parts         Labels         Pins         Virtual Pins         Reuse         Clusters         Unions         Traces         Comers         Yias         Yias         Yias         Yias         Yias         Yias         Yias         Pin pair         Nets         Drafting Items         Edges         Comers         Shapes         Dimensions         Text         Brd. outline |   |
| Anything Nothing                                                                                                    | > |
|                                                                                                    |   |

回到 PCB 界面, Ctrl+A, 这时候全选的都是孔→右击 Properties 或者快捷键 Alt+Enter→勾选 Glued 和 Stitching, 再点击 OK。

| 🚅 Via Propert    | ies        |           | <u>- 🗆 ×</u> |
|------------------|------------|-----------|--------------|
| Net:             |            |           | ок           |
| Connection:      |            |           |              |
|                  |            | -         | Apply        |
| X:               | Y:         |           | Cancel       |
| Via Name:        |            | _         |              |
| V10/22           | •          | -         | Help         |
| Trc/Trc Clearanc | e: 6       | _         |              |
| Rule Hierarchy:  |            |           |              |
| Glued            | Test Point | 🔽 Plan    | e Thermal    |
| Stitching F      | Top Access |           |              |
|                  |            | 8         |              |
| Pin Pair Ne      | Rules      | Pad Stack | Attributes   |

2.5 PCB 中元器件丝印快速居中

在设计完 PCB 后,发现器件的丝印摆放很乱,如下给出快速居中的方法。

利用快捷指令, Ctrl+Alt+F 调出如下界面,只勾选 Lables→Close 回到 PCB 界面。

| 🕂 Selection Fi                                                                                                    | lter 💶 🗙 |
|----------------------------------------------------------------------------------------------------|----------|
| Object Layer                                                                                                    |          |
| Design Items<br>Parts<br>Parts<br>P | IS       |
|                                                                                                    |          |
|                                                                                                    |          |
| An <u>y</u> thing                                                                                                    | Nothing  |
| Close                                                                                                    | Help     |

在 PCB 界面, Ctrl+A, 全选 Lables→Alt+Enter, 调出如下界面设置即可, 丝印的大 小可以自己设置。

| <mark>f</mark> Part Label I | ropertie   | 25       | <u>- 🗆 ×</u> |
|-----------------------------|------------|----------|--------------|
| Attribute:                  |            |          |              |
|                             |            |          | -            |
| Value for multiple of       | ojects:    |          |              |
|                             |            |          |              |
| Show: Value                 |            |          | <b>–</b>     |
| Font:                       |            |          |              |
|                             |            | • B      | IU           |
| Layer:                      |            |          |              |
|                             |            |          | -            |
| Position and sizes          |            | 1        |              |
| I Relative to Co            | mponent    | Potatio  |              |
| <u></u>                     |            | Kotau    | <u> </u>     |
| Size:                       | ine width: |          | <u> </u>     |
|                             |            | 🗌 Mir    | rored        |
|                             |            |          |              |
| Horizontal: V               | ertical:   |          | <b>11</b>    |
| Center 💌                    | Center     | <b>न</b> | 301          |
|                             |            | ┛╻       | <u> </u>     |
| Right reading:              |            | Co       | mponent      |
| ○ None ○ Orth               | ogonal O   | Angled   |              |
| OK App                      | oly Ca     | incel    | Help         |

# 3. PADS Layout 各层代表的含义

| 层                        | 含义            | 备注                                             |
|--------------------------|---------------|------------------------------------------------|
| Top、<br>Layer、<br>Bottom | 信号<br>层       | TOP是顶层,BOTTOM是底层,可以用来摆件和走线,layer<br>是中间层,只能走线  |
| Silkscreen<br>Top        | 顶层<br>丝印      | 放丝印的层,如常见的位号、日期等                               |
| Silkscreen<br>bottom     | 底层<br>丝印      | 底层丝印需要镜像,在设计时需要注意                              |
| Solder<br>Mask Top       | 顶层<br>阻焊<br>层 | 也叫绿油层,是在整片阻焊的绿油上开窗,目的是允许焊接,但不上锡膏,没有阻焊层的区域都要上绿油 |
| Solder<br>Mask<br>Bottom | 底层<br>阻焊<br>层 | 同上                                             |

| 层                       | 含义            | 备注                                       |
|-------------------------|---------------|------------------------------------------|
| Paste<br>Mask Top       | 顶层<br>助焊<br>层 | 也叫焊料层,顾名思义,这部分,不能上绿油,需要将PAD<br>露出来,用来上锡膏 |
| Paste<br>Mask<br>Bottom | 底层<br>助焊<br>层 | 同上                                       |
| Drill<br>Drawing        | 钻孔<br>图层      | 包含一些孔的信息                                 |

## 4. PADS 新建元件库

步骤如下:

1 √ File→Library

| <u>F</u> ile | Edit <u>V</u> iew <u>S</u> etup <u>T</u> ools <u>H</u> elp |        |
|--------------|------------------------------------------------------------|--------|
| Ľ            | New                                                        | Ctrl+N |
| <b>2</b>     | <u>O</u> pen                                               | Ctrl+O |
|              | Save                                                       | Ctrl+S |
|              | Save <u>A</u> s                                            |        |
|              | Import                                                     |        |
|              | <u>E</u> xport                                             |        |
|              | Create PDF                                                 |        |
|              | Ar <u>c</u> hive                                           |        |
|              | Library                                                    |        |
|              | <u>R</u> eports                                            |        |
|              | Plo <u>t</u>                                               |        |
|              | Print Pre <u>v</u> iew                                     |        |
| 9            | Print                                                      | Ctrl+P |

#### 2、Create New Lib

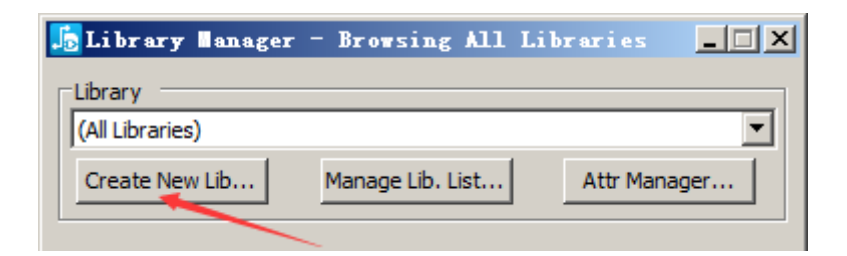

3、选择保存目录,新建文件夹,再打开文件夹。

| 📠 New Library                                                                                                    |                        |     |                 |      | × |
|----------------------------------------------------------------------------------------------------|------------------------|-----|-----------------|------|---|
| 😋 ◯ マ 🗔 ▾ 计算机 ▾                                                                                                    | 本地磁盘 (E:) ▼            | ▼ 🛃 | 2 搜索 本地磁盘       | (E:) | 2 |
| 组织 ▼ 新建文件夹                                                                                                    |                        |     |                 |      | • |
| ·                                                                                                    | 名称 ▲                   |     | 修改日期            | 类型   |   |
| □ 库                                                                                                    | 鷆 BaiduNetdiskDownload |     | 2020/2/11 23:08 | 文件夹  |   |
| ■ 85                                                                                                    | 🍓 Myself               |     | 2020/2/15 1:38  | 文件夹  |   |
| <ul> <li>⊇ 文档</li> <li>→ 音乐</li> <li>→ 音乐</li> <li>→ 家庭组</li> <li>▲ 小地磁盘 (C:)</li> <li>→ 本地磁盘 (C:)</li> <li>→ 本地磁盘 (C:)</li> <li>→ 本地磁盘 (C:)</li> <li>→ 本地磁盘 (C:)</li> <li>→ 本地磁盘 (C:)</li> <li>→ 本地磁盘 (C:)</li> <li>→ 本地磁盘 (C:)</li> </ul> | ₩ 资料                   |     | 2020/1/24 14:16 | 文件夹  |   |
|                                                                                                    | •                      |     |                 |      | ► |
| 文件名(M): defau                                                                                                    | lt.pt9                 |     |                 |      | • |
| 保存类型(I): Libra                                                                                                    | ry Files (*.pt9)       |     |                 |      | • |
| ● 隐藏文件夹                                                                                                    |                        |     | 打开(0)           | 取消   |   |

4、然后会看到我们的库文件,勾选 Synchronize PADS Layout,与 Layout 软件同步,即 PADS Layout 中不用再单独添加 Myself 这个库文件,利用 Up 和 Down 对库上下移动,可以将自己的库放在最上端,便于访问。

| 📙 Library Manager                          | - default              |                  | _ X   |
|--------------------------------------------|------------------------|------------------|-------|
| Library                                    |                        | /                |       |
| E: \Myself\default                         |                        |                  | •     |
| Create New Lib                             | Manage Lib. List       | . Attr Ma        | nager |
| 🚡 Library List                             |                        |                  | ×     |
| Library                                    |                        |                  |       |
| C:\MentorGraphics\PAD                      | SVX.2.4\SDD_HOM        | E\Libraries\usr  |       |
| C:\MentorGraphics\PAD<br>E:\Myself\default | SVX.2.4\SDD_HOM        | E\Libraries\comr | non   |
|                                            |                        |                  |       |
|                                            |                        |                  |       |
|                                            |                        |                  |       |
|                                            |                        |                  |       |
|                                            |                        |                  |       |
|                                            |                        |                  |       |
| 🔲 <u>R</u> ead Only 🔽 <u>S</u> ha          | ared 🔽 Allo <u>w</u> S | earch            |       |
| <u>A</u> dd Re                             | e <u>m</u> ove         | Up               | Down  |
| Synchronize with PAD                       | S Layout               |                  |       |
|                                            | ок                     | Cancel           | Help  |
|                                            |                        |                  |       |

### 5. PADS 如何保存元器件封装

#### 5.1 保存原理图封装

1、Ctrl+Alt+F, 只勾选 Parts

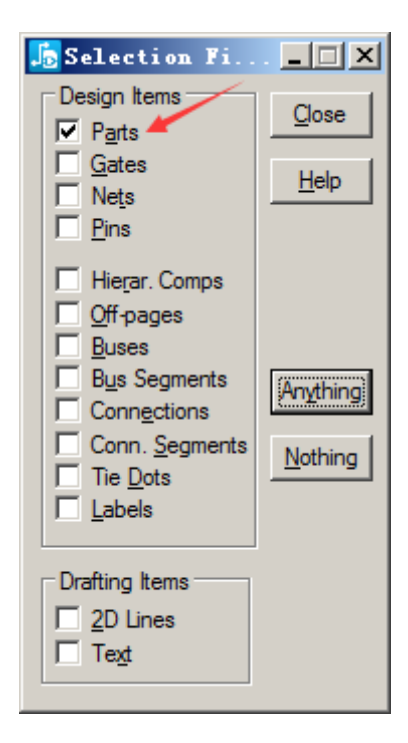

2、Ctrl+A 全选器件, 点击 Save to Library

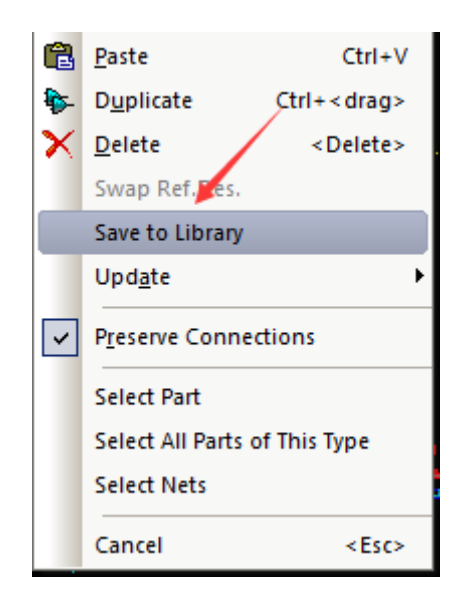

3、按如下操作就结束了,这是保存所有的器件,单个器件也是同样操作。

| 📠 Save Part Types to Lib                                                                                                    | rary   | 1                               | × |
|----------------------------------------------------------------------------------------------------|--------|---------------------------------|---|
| Part Types:<br>Q_FB0402<br>Q_LDO_SOT23-5<br>Q_2SK3019<br>Q_PZ3D4V2H                                                               |        | Select All<br>Select Not In Lib |   |
| Q_TP-1.55MM<br>Q_TVS-SOD923<br>BOOSTERPACK_40PIN_J2J4<br>BOOSTERPACK_40PIN_J1J3<br>ADXL355BEZ<br>TMP1075DSGR<br>MSP430FR2355TRHAR |        | Unselect All                    |   |
| Library:<br>E:\Myself\default                                                                                                    |        |                                 | • |
| ОК                                                                                                    | Cancel | Help                            |   |

4、进 Library,点击 Parts,会发现器件都保存了。

| 📠 Library Manager - default 📃 🗆 🗙                                     |
|-----------------------------------------------------------------------|
| Library                                                               |
| E:\Myself\default                                                     |
| Create Ne <u>w</u> Lib Manage Li <u>b</u> . List <u>A</u> ttr Manager |
| 1188E-1K2-V-TR                                                        |
| Decals Parts                                                          |
| Lines Logic                                                           |
| Apply                                                                 |
| Part Types                                                            |
| 1188E-1K2-V-TR<br>ADXL355BEZ                                          |
| BOOSTERPACK_40PIN_J1J3                                                |
|                                                                       |
| PEC03SAAN Delete                                                      |
| Q_2SK3019<br>Q_C-0201<br>Q_CAP-0402<br>Q_CAP-0603 ▼                   |
| Import Export List to File                                            |
| <u>C</u> lose <u>H</u> elp                                            |

### 5.2 保存 PCB 封装

全选 PCB 器件,操作同 7.1,然后 Save to Library,需要注意,如下的 Part Type 和 Decal 都要全选保存。

| 👫 Save Part Types a                                                  | nd Decals to Library                                                  | ×      |
|----------------------------------------------------------------------|-----------------------------------------------------------------------|--------|
| Part Types:                                                          | Decals:                                                               |        |
| Q_TP-1.55MM<br>ADXL355BEZ                                            | Q_EMT3<br>Q_TP-1.55MM                                                 | ОК     |
| MAX232<br>Q MICRO USB WX45                                           | E_14_1<br>BOOSTERPACK_40PIN<br>SO-16                                  | Cancel |
| TMP1075DSGR<br>Q_2SK3019<br>Q_CRY3512<br>Q_LDO_SOT23-5<br>Q_PZ3D4V2H | Q_MICRO_USB_WX455<br>DSG0008A<br>Q_ST3215SB<br>Q_SOT23_5<br>Q_SOD-323 | Help   |
| Select All<br>Select None                                            | Select All<br>Select None                                             |        |
| Part Type Library:                                                   |                                                                       |        |
| E:\Myself\default                                                    |                                                                       | •      |
| Decal Library:                                                       |                                                                       |        |
| E:\Myself\default                                                    |                                                                       | -      |

如下以建立一个贴片 0201 电阻为例,手把手傻瓜教学,讲述如何建立一个元器 件原理图封装。

步骤如下:

1、点击 file→Library

| ADS<br>Z | C:\          | PADS I           | Projects        | ∖default      | t* - PAC | OS Logic     |  |        |
|----------|--------------|------------------|-----------------|---------------|----------|--------------|--|--------|
|          | <u>F</u> ile | <u>E</u> dit     | <u>V</u> iew    | <u>S</u> etup | Tools    | <u>H</u> elp |  |        |
|          | D            | New              |                 |               |          |              |  | Ctrl+N |
|          | B            | <u>O</u> pen     |                 |               |          |              |  | Ctrl+O |
| •        | H            | <u>S</u> ave     |                 |               |          |              |  | Ctrl+S |
|          |              | Save A           | s               |               |          |              |  |        |
|          |              | Import           |                 |               |          |              |  |        |
|          |              | <u>E</u> xport.  |                 |               |          | $\sim^1$     |  |        |
|          |              | Create           | P <u>D</u> F    |               | /        |              |  |        |
|          |              | Ar <u>c</u> hive | ·               | /             |          |              |  |        |
|          |              | <u>L</u> ibrary  |                 |               |          |              |  |        |
|          |              | <u>R</u> eport   | s               |               |          |              |  |        |
|          |              | Plo <u>t</u>     |                 |               |          |              |  |        |
|          |              | Print P          | re <u>v</u> iew |               |          |              |  |        |
|          | 8            | <u>P</u> rint    |                 |               |          |              |  | Ctrl+P |

2、点击 Parts

| C:\PADS Projects\default* - PA | DS Logic                                       |         |
|--------------------------------|------------------------------------------------|---------|
| Eile Edit View Setup Tools     | <u>H</u> elp                                   |         |
| i 🗅 🛩 🖬 🚭 i X 🖻 🛍 🗖            | Sheet 1 - Common - Co 🕅 🚿 🛤 📟                  | 🎇 😭   🔊 |
| 🗄 🗣 🗣 🗙 🕾 🛛                    |                                                | i 🖪 🗗   |
| •                              |                                                |         |
|                                | C:\pads9.3\9.3.1PAD5\5DD_HOME\Libraries\common |         |
|                                | Create New Lib Manage Lib. List Attr Manager   |         |
|                                | \$OSR_SYMS                                     |         |
|                                |                                                |         |
|                                | Decals Parts                                   |         |
|                                | Lines 🚁 Logic                                  | 3       |
|                                |                                                |         |
|                                | *R*                                            |         |
|                                | D Apply                                        |         |
|                                | Part Types                                     |         |
|                                | \$OSR_SYMS                                     |         |
|                                | +5VREG                                         |         |
|                                | BRIDGE1 Edit                                   |         |
|                                | CRYSTAL2<br>CRYSTAL3                           |         |
|                                | IV_VIRTUAL_PIN                                 |         |
|                                | PLCC22R                                        |         |
|                                |                                                |         |
|                                | Import Export List to File                     |         |
|                                | Close Help                                     |         |
|                                |                                                |         |

3、点击 NEW

| File Edit View Setup Iools Help          Image: Setup Iools Help         Image: Setup Iools Help         Image: Setup Iools Help         Image: Setup Iools Help         Image: Setup Iools Help         Image: Setup Iools Help         Image: Setup Iools Help         Image: Setup Iools Help         Image: Setup Iools Help         Image: Setup Iools Help         Image: Setup Iools Help         Image: Setup Iools Help         Image: Setup Iools Help         Image: Setup Iools Iools Help         Image: Setup Iools Iools                                                                                                    | C:\PADS Projects\default* - PAI | OS Logic                                                                                                    |                                                 |                                                    |
|----------------------------------------------------------------------------------------------------|---------------------------------|----------------------------------------------------------------------------------------------------|-------------------------------------------------|----------------------------------------------------|
| Sheet 1 Sheet 1 Sheet                                                                                                    | Eile Edit View Setup Tools      | <u>H</u> elp                                                                                                    |                                                 |                                                    |
| Ibrary   C:\pads9.3\9.3.1PAD5\5DD_HOME\Libraries\common   Create New Lib   Manage Lib. List   Attr Manager   \$OSR_SYMS   Filter   Ibrary   Lines   Logic   *R*   Apply   Part Types   #OSP_SYMS   #QPWR_SYMS   +SYREG   BRIDGEI   CRYSTAL1   CRYSTAL2   CRYSTAL3   IV_VIRTUAL_PIN   MOT   Export   List to File                                                                                                    | D 🚅 🖬 🚭   X 🖻 🛍   📻             | Sheet 1 👻                                                                                                    | N S S S S S S S S S S S S S S S S S S S         | 🔁 🚿 i 🔂 🖶 🕎 🌌 😭 i                                  |
| Library<br>C:\pads9.3\9.3.1PADS\SDD_HOME\Libraries\common<br>Create New Lib Manage Lib. List Attr Manager<br>\$OSR_SYMS<br>Filter<br>Parts<br>Parts<br>Part | । 📐 🕂 🖗 🗙 😭 । 🥵 🏞 🛃             | 🕎 Library Manager -                                                                                                    | - common                                        |                                                    |
| \$OSR_SYMS<br>Filter<br>Decals<br>Parts<br>Lines<br>Logic<br>*R*<br>Apply<br>Part Types<br>FOSR_SYMS<br>\$PWR_SYMS<br>+SVREG<br>BRIDGE1<br>CRYSTAL2<br>CRYSTAL2<br>CRYSTAL3<br>IV_VIRTUAL_PIN<br>MOIRE<br>PLCC22R-2<br>Import Export List to File                                                                                                    |                                 | Library<br>C:\pads9.3\9.3.1PAD<br>Create New Lib                                                                                     | 5\SDD_HOME\Libraries\commoi<br>Manage Lib. List | n 👻<br>Attr Manager                                |
| Part Types<br>Part Types<br>Part T                                                                                                    |                                 | \$OSR_SYMS                                                                                                    | Filter                                          |                                                    |
| Part Types Part Types                                                                                                    |                                 |                                                                                                    | Decals                                          | Parts                                              |
| *R*     Apply       Part Types     \$       \$PWR_SYMS     \$       \$PWR_SYMS     \$       +SVREG     \$       BRIDGE1     Edit       CRYSTAL1     CRYSTAL2       CRYSTAL3     Delete       IV_VIRTUAL_PIN     Delete       MOIRE     Copy       PLCC22R     Copy       Import     Export       List to File     Copy                                                                                                    |                                 |                                                                                                    |                                                 |                                                    |
| Part Types<br>\$OSR_SYMS<br>\$PWR_SYMS<br>+5VREG BRIDGE1 CRYSTAL1 CRYSTAL2 CRYSTAL3 IV_VIRTUAL_PIN MOIRE PLCC22R PLCC22R Import Export List to File                                                                                                    |                                 |                                                                                                    | *R*                                             |                                                    |
| \$OSR_SYMS         \$PWR_SYMS         +5VREG         BRIDGE1         CRYSTAL1         CRYSTAL2         CRYSTAL3         IV_VIRTUAL_PIN         MOIRE         PLCC22R         Import         Export                                                                                                    |                                 | Part Types                                                                                                    |                                                 |                                                    |
|                                                                                                    |                                 | \$OSR_SYMS<br>\$PWR_SYMS<br>+5VREG<br>BRIDGE1<br>CRYSTAL1<br>CRYSTAL2<br>CRYSTAL3<br>IV_VIRTUAL_PIN<br>MOIRE<br>PLCC22R<br>PLCC22R-2 | mport Export                                    | New Edit<br>Edit<br>Delete<br>Copy<br>List to File |

4、点击 Edit Graphics

| 🕎 Part            | : NEW        | _PART        | * - PAD       | S Logic       |              |     |
|-------------------|--------------|--------------|---------------|---------------|--------------|-----|
| Eile <u>F</u> ile | <u>E</u> dit | <u>V</u> iew | <u>S</u> etup | <u>T</u> ools | <u>H</u> elp |     |
| 0                 | ¥ 🖬          | I 🔁 🖁        | 👸   🔍         | 1 🛅 ダ         | i 🔊 🛙        | 3   |
|                   |              | 1            |               |               |              | _   |
| •                 | _            |              |               |               |              |     |
|                   | :/           |              |               |               | · · · · ·    |     |
|                   |              |              |               |               |              |     |
| · · ·             | <u>/</u> :   |              |               |               | · · · · ·    |     |
| 3                 |              |              |               |               |              |     |
| · · ·             |              | <br>         |               |               | <br>         |     |
|                   |              |              |               |               |              |     |
|                   |              | <br>         |               |               | · · · ·      |     |
|                   |              |              |               |               |              |     |
|                   |              |              |               |               |              | • • |
|                   |              |              |               |               |              |     |
|                   |              |              |               |               |              |     |
|                   |              |              |               |               | · · · ·      |     |
|                   |              |              |               |               |              |     |

5、在绘制元器件形状之前,利用快捷指令将栅格点和设计栅格点改为50

| Modeless | Command |
|----------|---------|
| Command: | g 50    |
|          |         |
| Modeless | Command |

6、点击 View 下面的 Decal Editing Toolbar 后,再点击如下的绘制 2D line 工具

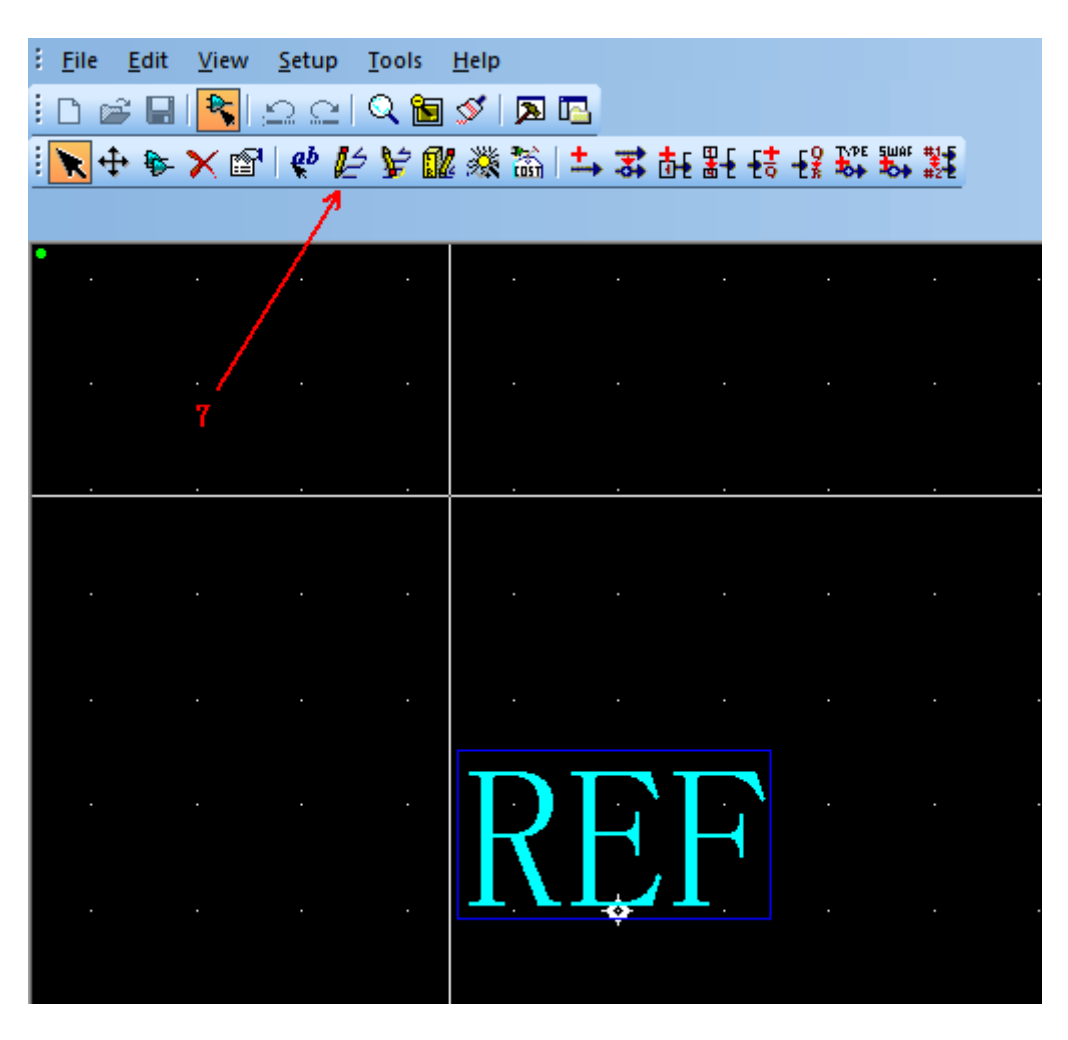

7、因为是绘制电阻,右击将 2D line 的形状改为矩形

|                                  |    |          | Complete   | <doubleclick></doubleclick> |
|----------------------------------|----|----------|------------|-----------------------------|
|                                  |    |          | Add Corner | LButton+ <click></click>    |
|                                  |    |          | Del Corner |                             |
|                                  |    |          | Add Arc    |                             |
| $\mathbf{D}\mathbf{D}\mathbf{D}$ |    |          | Width      | {W <nn>}</nn>               |
| KFF                              |    |          | Polygon    | {HP}                        |
| <b>⊥∖⊥"∕⊥</b>                    |    |          | Circle     | {HC}                        |
| Ť                                |    | <u> </u> | Rectangle  | {HR}                        |
|                                  |    |          | Path       | {HH}                        |
|                                  | 8  |          | Orthogonal | {AO}                        |
|                                  |    | ~        | Diagonal   | {AD}                        |
|                                  |    |          | Any Angle  | {AA}                        |
| $\Lambda D \Lambda$              | D' |          | Cancel     | <esc></esc>                 |

8、绘制完电阻形状后,添加电阻的两个管脚

| PART* - PADS Logic<br>View Setup Iools Help<br>Setup Q 圖 S 函 匹<br>X 圖 ♥ 始 ¥ 觚 淡 譎 ➡ 苏 古 點 등 용 | Like and the                                                                                                |
|-----------------------------------------------------------------------------------------------|----------------------------------------------------------------------------------------------------|
| · · · · ·                                                                                     |                                                                                                    |
| RFF                                                                                           | Picture Pins:<br>Picture Pins:<br>PINB<br>PCLK<br>PCLKB<br>PINEB<br>PINBEB<br>PINORB<br>PINSHORT<br>PINVRTS |
|                                                                                               | OK Cancel <u>H</u> elp                                                                                      |

9、双击 PIN 脚,将两个 PIN number 改为1和2

|   |   |   |   |   |   |  |  |   | <br> |    |    |              |    |   |   | 📴 Terminal       | Properties    | ×    |
|---|---|---|---|---|---|--|--|---|------|----|----|--------------|----|---|---|------------------|---------------|------|
|   | × |   | 2 | 2 | _ |  |  | ] | 1    | -× |    | $\mathbb{N}$ | IE | Ţ |   | Decal:           | PIN Change De | ecal |
|   |   | ¢ |   |   |   |  |  |   |      |    |    |              |    |   | ł | <b>7</b> Number: | 1             |      |
| • |   |   |   |   |   |  |  |   |      |    |    | •            | -  |   |   | Name:            |               |      |
|   |   |   |   |   |   |  |  |   |      |    | 11 |              |    |   |   | Swap class:      | 0             |      |
|   |   |   |   |   |   |  |  |   |      |    |    |              |    |   |   | Туре:            | Undefined     | -    |
|   |   |   |   |   |   |  |  |   |      |    |    |              |    |   |   |                  |               |      |
|   |   |   |   |   |   |  |  |   |      |    |    |              |    |   |   | ОК               | Cancel        | lp   |
| • |   |   |   |   |   |  |  |   |      |    |    |              |    |   |   |                  |               |      |

10、点击 SET ORIGIN 工具后,选中器件的中心,将圆点设置在器件内部

| Part: NEW_PART                 | * - P       | ADS Logic                     |            |              |     |        |        |   | - |        |     |  |   |     |    |          |   |     |
|--------------------------------|-------------|-------------------------------|------------|--------------|-----|--------|--------|---|---|--------|-----|--|---|-----|----|----------|---|-----|
| <u>Eile E</u> dit <u>V</u> iew | <u>S</u> et | up <u>T</u> ools <u>H</u> elp |            | -            |     |        |        |   |   |        |     |  |   |     |    |          |   |     |
| i 🗅 📽 🖬 💦 ,                    |             | <u>F</u> onts                 |            |              |     |        |        |   |   |        |     |  |   |     |    |          |   |     |
| i 📐 💠 🗫 🗙 😭                    |             | <u>P</u> in List Manager      |            | € <b>₩</b> € | -to | -f 🖁 🕏 | E SWAF |   |   |        |     |  |   |     |    |          |   |     |
| 7                              |             | Set <u>O</u> rigin            |            |              |     |        |        |   |   |        |     |  |   |     |    |          |   |     |
| •                              |             | Display <u>C</u> olors        | Ctrl+Alt+C |              |     | ·      |        |   |   | ·      |     |  |   | • • |    |          | · |     |
| 12                             |             |                               |            |              |     |        |        |   |   |        |     |  |   |     |    |          |   |     |
|                                |             |                               |            |              |     |        |        |   |   |        |     |  |   |     |    |          |   |     |
|                                |             |                               |            |              |     |        |        |   |   |        |     |  |   |     |    |          |   |     |
|                                |             |                               |            |              |     |        |        |   |   |        |     |  |   |     |    |          |   |     |
|                                |             |                               |            |              |     |        |        |   |   |        |     |  |   |     |    |          |   |     |
|                                |             |                               |            |              |     |        |        |   |   |        |     |  |   |     |    |          |   |     |
|                                |             |                               |            |              |     |        |        |   |   |        |     |  |   |     |    |          |   |     |
|                                |             |                               |            |              |     |        |        |   |   |        |     |  |   |     | ·_ | <u> </u> |   |     |
| LL CW                          | n           |                               | MINT       | N T          | A   | ллт    |        |   |   | 9      | . – |  |   |     |    | 1        |   |     |
| IU SW                          | Μ           | =0                            | NET        | $\mathbf{N}$ | A   | VI     |        |   |   | $\Box$ |     |  |   |     |    |          |   |     |
|                                |             |                               |            |              |     |        |        | × |   |        |     |  | Ŷ |     |    |          |   | * . |
|                                |             |                               |            |              |     |        |        |   |   |        | . L |  |   |     |    |          |   |     |

11、移动这些信息到器件旁边

| #1:TYP=U_SWP=0 | NETNAME 2                                         | 1 NETNAME | #2:TYP=U_SWP=0 |
|----------------|---------------------------------------------------|-----------|----------------|
|                | · · · · · · · · · · · · · · · · · · ·             |           |                |
|                | I I I I I I I I I I I I I I I I I I I             |           |                |
|                | NEW PAR                                           | r.        |                |
|                |                                                   |           |                |
|                | *Free_Labe                                        |           |                |
|                | *Free_Labe                                        | 1 2       |                |
|                | · · · · <u>14</u> · · · · · · · · · · · · · · · · |           |                |

12、点击 file→return to part,选择是,再点击如下工具栏

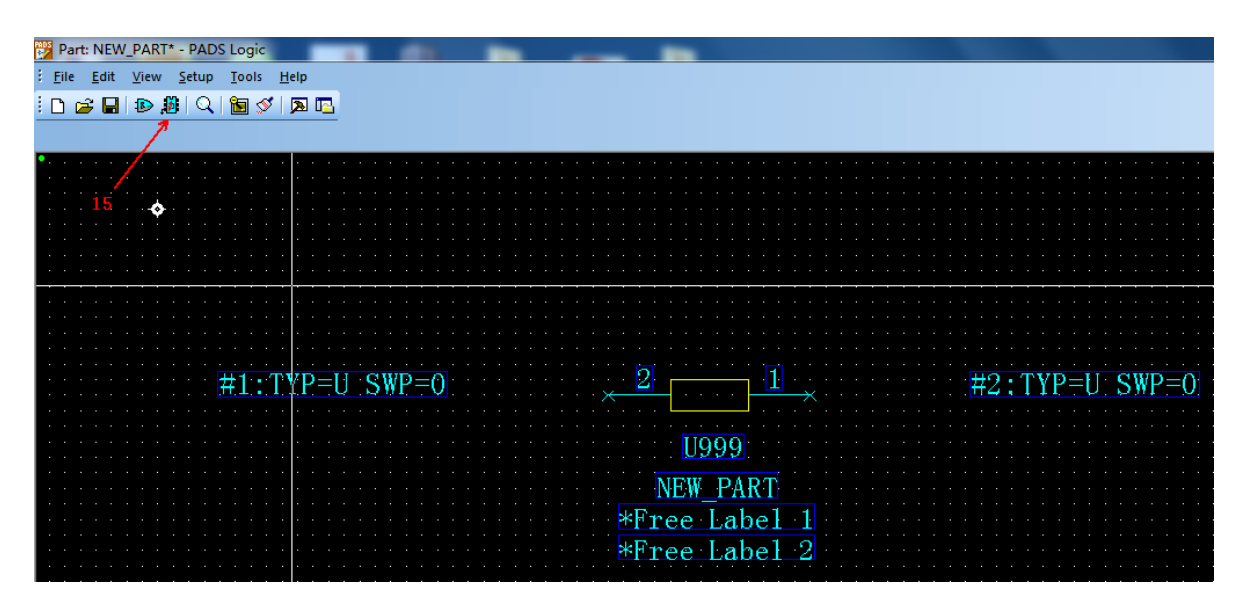

13、进入如下界面,将 Logic 属性改为 RES

| Part Informatio                                                   | n for Part - NEW_PA            | ART                  |              | ×                                                                         |
|-------------------------------------------------------------------|--------------------------------|----------------------|--------------|---------------------------------------------------------------------------|
| General PCB Dec                                                   | als   Gates   Pins             | Attributes Connector | Pin Mapping  |                                                                           |
| -Part Statistic                                                   | 15                             |                      | Logic Family |                                                                           |
| Pin                                                               | 2                              |                      | RES          | <b>-</b>                                                                  |
| Decal:                                                            |                                | /                    | P.6          | P                                                                         |
| Gate                                                              | 1                              | 16                   | Vel          | r III                                                                     |
| Signal Pin                                                        | 0                              | 16                   | <u>F</u> am  | ilies                                                                     |
| ── <u>D</u> efine mapp<br>✓ <u>E</u> CO Registe<br><u>P</u> refix | ing of Part Type pi<br>red Par | n numbers to PCB De  | Spec         | n <b>ai rurpose</b><br>Co <u>n</u> nector<br>Die Part<br>Tip <u>C</u> hip |
|                                                                   |                                |                      |              |                                                                           |
|                                                                   |                                |                      |              |                                                                           |

14、点击 PCB Decals,给原理图封装分配一个 PCB 封装,这个 PCB 封装是实际物料 贴片的封装,不能出错

|                                       | 12                                             | Filte     Fin       *0201*     Apply       Show only Decals with pin numbers matching | ng Pa              |
|---------------------------------------|------------------------------------------------|---------------------------------------------------------------------------------------|--------------------|
| #1:TYP=U                              | Unassigned<br>Q_0201-R<br>Q_C-0201<br>Q_L-0201 | Assi gned       Assi gned       Assi gn       Assi gn       (Vnassi gr                | New : TYP=U: SWP=O |
| · · · · · · · · · · · · · · · · · · · |                                                | 17                                                                                    |                    |
| · · · · · · · · · · · · · · ·         | Chec <u>k</u> Part                             | OK Cancel <u>H</u> e                                                                  |                    |

15、点击保存

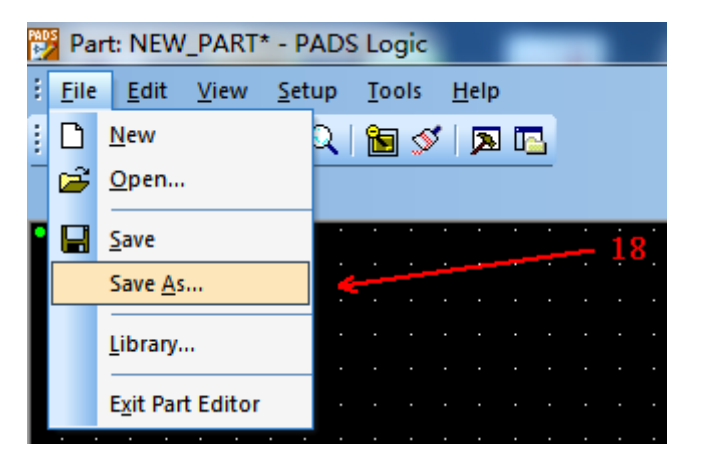

16、设置保存库和器件名称

| L:TYP=U_SWP=0                                                                     | 2                                                                                                    |
|-----------------------------------------------------------------------------------|----------------------------------------------------------------------------------------------------|
| Save Part and Gate Decals As Library: C:\pads9.3\9.3.1PADS\SDD_HOME\Libraries\usr | U999<br>NEW DART                                                                                                    |
| Name of Part: RES-0201<br>Names of Gate Decals:<br>Gate CAE Decal 1<br>A RES-0201 | ree Label 1<br>ree Label 2                                                                                                    |
|                                                                                   | .       .       .       .       .       .       .       .       .       .       .       .       .       .       .       .       .       .       .       .       .       .       .       .       .       .       .       .       .       .       .       .       .       .       .       .       .       .       .       .       .       .       .       .       .       .       .       .       .       .       .       .       .       .       .       .       .       .       .       .       .       .       .       .       .       .       .       .       .       .       .       .       .       .       .       .       .       .       .       .       .       .       .       .       .       .       .       .       .       .       .       .       .       .       .       .       .       .       .       .       .       .       .       .       .       .       .       .       .       .       .       .       .       .       .       .       .       .       . |
|                                                                                   |                                                                                                    |

17、然后我们在原理图中添加 Part 的时候,就可以使用这个 0201 电阻了,如果是 建立 OK 的封装了,包含以下的信息

|                                               | 🚬 😳 🖓 Part Properties                                                                                        |
|-----------------------------------------------|----------------------------------------------------------------------------------------------------|
| PCB Decal Assignment                          | Reference Designator<br>R1 元器件类型mame Gate Rename Part                                                        |
| Assigned in Schematic: Alternates in Library: | Part Type<br>RES-0201 Change Type                                                                            |
| No specific PCB Decal                         | Part Information 分配的PCB封装<br>PCB Decat: 0_R-0201                                                             |
| CEPCB封装管理<br>日本日でB封装管理                        | Pin Count: <sup>2</sup> Logic Family: RES ECO Registered: Yes<br>Signal Pin Count: 0 Gate Count: 1 Unused: 0 |
| 留計1月1月17年7月 Apply update to<br>回 の This Part  | RES-0201                                                                                                    |
| O All Parts This Type                         | Modify                                                                                                    |
| OK Cancel <u>H</u> elp                        |                                                                                                    |
|                                               | Visibility Attributes PCB Decals SigPins                                                                     |
|                                               | Close Help                                                                                                   |
|                                               |                                                                                                    |

18、如下是可以隐藏器件 part number 和 part type 的方法

|                                           | 🗱 Part Properties 🔀                                                                                                    |
|-------------------------------------------|----------------------------------------------------------------------------------------------------|
| 📅 Part Text Visibility                    | Reference Designator<br>R1 Rename Gate Rename Part                                                                                   |
| Item Visibility Attributes                | Part Type<br>RES-0201 Change Type                                                                                                    |
| □ Part Type<br>□ Pin Numbers 22 把这两个勾取消掉  | Part Information PCB Decal: Q_R-0201 PCB Decal: Q_R-0201                                                                             |
| Attribute Name Display                    | Pin Lount: 2 Logic Family: HES ELU Registered: Yes<br>Signal Pin Count: 0 Gate Count: 1 Unused: 0<br>Statistics Gate Decat: RES-0201 |
| No Change     All On                      | RES-0201                                                                                                    |
| Apply Update to<br>This Gate<br>This Part |                                                                                                    |
| All Parts This Type                       | Visibility Attributes PLB Decais Signins                                                                                             |
| OK Cancel Help                            | https://blog.asch.asi/Albad93                                                                                                    |

19、最后,得到如下的0201电阻原理图封装了

| s      | <u>H</u> elp |   |       |    |            |         |    |    |       |    |    |    |    |          |          |   |   |              |            |      |
|--------|--------------|---|-------|----|------------|---------|----|----|-------|----|----|----|----|----------|----------|---|---|--------------|------------|------|
| -      | Sheet        | L |       | -  | <b>N</b> √ | <u></u> | Ω  | 2  |       | 1  | \$ | 🔁  |    | PADS     | PADS     | P | ≫ |              |            |      |
| U<br>U | 🕽 🍅          | t | _F _1 | ab | 12         | ¥       | đb | N. | (FLD) | ** | -  |    | ₽: | <u>۲</u> | И.1<br>• |   |   | <b>r</b>   = | <b>₋</b> , | l' + |
|        |              | • |       | •  | •          | •       |    | •  |       | •  | ·  | •  | ÷  |          |          | • |   | •            | •          | •    |
|        |              |   |       |    |            |         |    |    |       |    |    |    |    |          |          |   |   |              |            |      |
|        |              |   |       |    |            |         |    |    |       |    |    |    |    |          |          |   |   |              |            |      |
|        |              |   |       |    |            |         |    |    |       |    |    |    |    |          |          |   |   |              |            | •    |
|        |              |   |       |    |            |         |    |    |       |    |    |    |    |          |          |   |   |              |            | •    |
|        |              |   |       |    |            |         |    |    |       |    |    |    |    |          |          |   |   |              |            | •    |
|        |              |   |       |    |            |         |    |    |       |    |    |    |    |          |          |   |   |              |            |      |
|        |              |   |       |    |            |         |    |    |       |    |    |    |    |          |          |   |   |              |            |      |
|        |              |   |       |    |            |         |    |    |       |    |    |    |    |          |          |   |   |              |            |      |
|        |              |   |       |    |            |         |    |    |       |    |    |    |    |          |          |   |   |              |            | ·    |
|        |              |   |       |    |            |         |    |    |       |    | Т  |    |    |          |          |   |   |              |            | ·    |
|        |              |   |       |    |            |         |    |    |       |    | ŀ  | (1 | ľ  |          |          |   |   |              |            |      |
|        |              |   |       |    |            |         |    |    |       |    |    |    |    |          |          |   |   |              |            |      |

### 7. PADS 建立器件 PCB 封装

如下以建立一个 0201 贴片电阻为例,讲述如何建立 PCB 封装。

我们都知道 PCB 封装要实际贴物料,所以建立的 PCB 封装不能出错,而且尺寸也要选择好,不然可能出现焊接不良,空焊等问题。

如下是 Yageo 厚膜常用贴片电阻的尺寸,按照 0201 贴片电阻的物料尺寸,推荐的 PCB 封装尺寸是0.35mm\*0.25mm,焊盘间距建议 0.2mm~0.3mm

#### **CONSTRUCTION**

The resistors are constructed out of a high-grade ceramic body. Internal metal electrodes are added at each end and connected by a resistive layer. The resistive layer is adjusted to give the approximate required resistance and laser cutting of this resistive layer that achieves tolerance trims the value. The resistive layer is covered with a protective coat and printed with the resistance value. Finally, the two external terminations (matte tin) are added. See fig. 5.

| DIMENS | NOI         |              |            |            |            |
|--------|-------------|--------------|------------|------------|------------|
| Table  | I For outli | nes see fig. | 5          |            |            |
| TYPE   | L (mm)      | W (mm)       | H (mm)     | l⊨(mm)     | l2 (mm)    |
| RE0201 | 0.60 ±0.03  | 0.30 ±0.03   | 0.23 ±0.03 | 0.10 ±0.05 | 0.15 ±0.05 |
| RE0402 | 1.00 ±0.05  | 0.50 ±0.05   | 0.32 ±0.05 | 0.20 ±0.10 | 0.25 ±0.10 |
| RE0603 | 1.60 ±0.10  | 0.80 ±0.10   | 0.45 ±0.10 | 0.25 ±0.15 | 0.25 ±0.15 |
| RE0805 | 2.00 ±0.10  | 1.25 ±0.10   | 0.50 ±0.10 | 0.35 ±0.20 | 0.35 ±0.20 |
| RE1206 | 3.10 ±0.10  | 1.60 ±0.10   | 0.55 ±0.10 | 0.45 ±0.20 | 0.40 ±0.20 |
|        |             |              |            |            |            |

#### OUTLINES

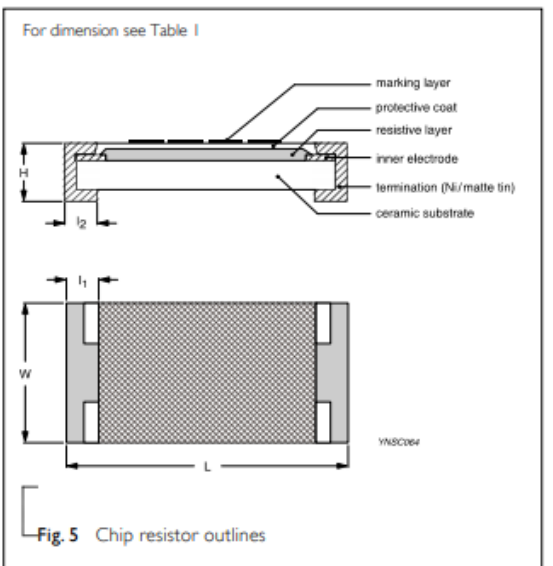

如下,我们按照封装尺寸 0.35\*0.25mm,焊盘间距 0.2mm 来建立 PCB 封装。

#### 步骤如下:

1、打开 PADS Layout 软件,选择 Tools→PCB Decal Editor,进入封装编辑器

| 📭 C:\PADS Projects\default.pcb - PADS Layout |                            |  |  |  |  |  |  |  |
|----------------------------------------------|----------------------------|--|--|--|--|--|--|--|
| <u>Eile Edit View Setup</u>                  | Tools Help                 |  |  |  |  |  |  |  |
| E 🕞 🕞 (H) Top PCB Decal Editor               |                            |  |  |  |  |  |  |  |
| Project Explorer 🛛 🗸 🗸                       | Cl <u>u</u> ster Placement |  |  |  |  |  |  |  |

2、File→New Decal,新建封装

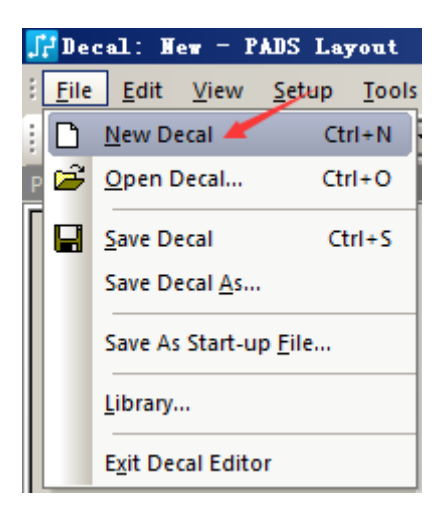

3、点击 Drafting Toolbar 工具栏

| 🗜 Decal: New - PADS Layout                   |                            |  |  |  |  |  |  |
|----------------------------------------------|----------------------------|--|--|--|--|--|--|
| <u>Eile E</u> dit <u>V</u> iew <u>S</u> etup | <u>T</u> ools <u>H</u> elp |  |  |  |  |  |  |
| : 😅 🔚 🛛 (H) Top                              | 💽 🖻 🖇 🖊 🐺 🗅 요 🗠            |  |  |  |  |  |  |
| 🗄 📐 🔕 🏳 abl 🇾 🖉 🖉 (                          | 🛍 💥 🖏 🚓 🐺 百                |  |  |  |  |  |  |

4、点击 Terminal→选择 Surface Mount→OK,因为贴片电阻是表贴的,所以得选择 Surface Mount

| <u>Eile E</u> dit <u>V</u> iew <u>S</u> etup <u>T</u> ools <u>H</u> elp |
|-------------------------------------------------------------------------|
| i 🚔 🔚   [H) Top 📃   🖆 🐼   🛃 🗮   🖆                                       |
| 🗄 💽 🎦 abl 🗾 📝 🖉 🎒 🧱 🖏 🙀 🏗                                               |
| Project Explorer 🔷 🕈 👻                                                  |
| Layers Add Terminals                                                    |
|                                                                         |
| O Through Hole                                                          |
| Surface Mount                                                           |
| Start pin number                                                        |
| Prefix: Suffix                                                          |
|                                                                         |
|                                                                         |
| © Increment prefix Step value:                                          |
| Increment suffix                                                        |
| Verify valid IEDEC pip numbering                                        |
|                                                                         |
| OK Cancel                                                               |

5、得到如下,利用快捷指令 UMM,将 PCB 单位改成 mm,一般都是以 mm 为单位 建立封装

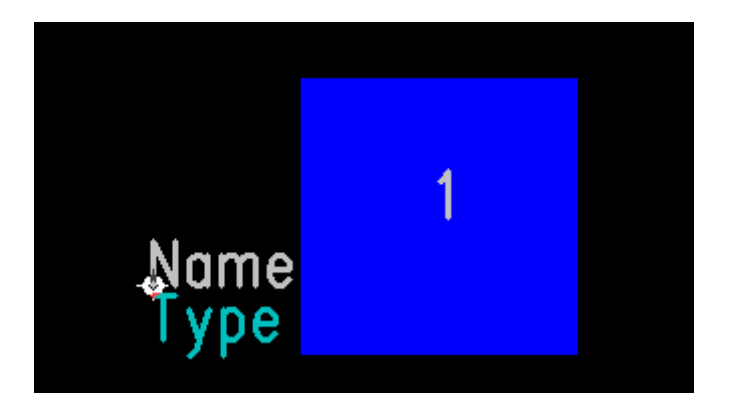

6、点击 PAD→Alt+Enter→点击 Pad stack, 进入尺寸设置界面

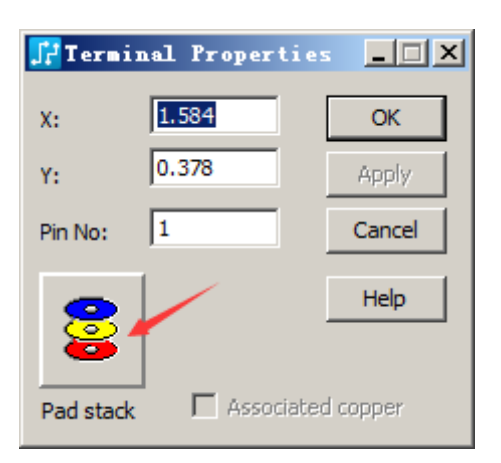

7、点击 Mounted Side→点击矩形 PAD→长宽设置为 0.35mm 和 0.25mm;因为是表贴器件,所以 Inner 和 Opposite 都是 0,如果是插件,此处就不为 0

| 🕂 Pad Stack Propert                                                                                                    | ies for Pir                                                                                                    | n.                                                                                               | ×                             |
|----------------------------------------------------------------------------------------------------|----------------------------------------------------------------------------------------------------|--------------------------------------------------------------------------------------------------|-------------------------------|
| Pin No: Plated:                                                                                                    | Sh. Sz. Layer<br>RNN 2.5 <m<br>SNN 0 <inne<br>SNN 0 <opp< td=""><td>:<br/>ounted Side&gt;<br/>er Layers&gt;<br/>iosite Side&gt;</td><td>OK<br/>App<u>ly</u><br/>Cancel</td></opp<></inne<br></m<br> | :<br>ounted Side><br>er Layers><br>iosite Side>                                                  | OK<br>App <u>ly</u><br>Cancel |
|                                                                                                    | A <u>d</u> d                                                                                                    | <u>C</u> opy                                                                                     | <u>H</u> elp                  |
|                                                                                                    | Delete<br>Assign to all s                                                                                                    | Paste                                                                                            | Preview:                      |
|                                                                                                    |                                                                                                    |                                                                                                  |                               |
| Parameters<br>Use Global Defau<br>Pad style:<br>Pad Thermal Antipa<br>Pad size relative to dri<br>Width: Leng<br>2.5 3.5<br>Orientation: Offs<br>0.000 0<br>Corner type: Rad<br>90 Degrees 0 | ts 2                                                                                                    | Slot Parameters<br>Slotted<br>Length: 0<br>Orientation: 0<br>Offset: 0<br>Drill si <u>z</u> e: 0 |                               |

8、添加 Paste Mask Top 层, 然后第 7 步方法, 将长宽设置为 0.35mm 和 0.25mm

| 🕂 Pad Stack Properti       | es for Pin                                                      | L                      | ×        |
|----------------------------|-----------------------------------------------------------------|------------------------|----------|
| Pin No: Plated:            | Sh. Sz. Layer:                                                  |                        | ОК       |
| 1 (P)                      | SNN 0 <inne< th=""><th>r Layers&gt;</th><th>Apply</th></inne<>  | r Layers>              | Apply    |
|                            | SNN 0 <opp< td=""><td>osite Side&gt;</td><td>Cancel</td></opp<> | osite Side>            | Cancel   |
|                            | Add                                                             | Conv                   |          |
| 🗜 Add Layer 🛛 🔼            | Delete                                                          |                        | Heip     |
| Layer:                     | Delete                                                          | Paste                  |          |
| Paste Mask Top             | Assign to all se                                                | elected pins 📃         | Preview: |
| 3                          |                                                                 |                        |          |
| OK Cancel                  |                                                                 |                        |          |
| Parameters                 | ,<br>,                                                          |                        |          |
| Use Global Default         | s                                                               |                        | -        |
| Pad style:                 |                                                                 |                        |          |
| Pad Thermal Antipad        | 1                                                               |                        |          |
|                            |                                                                 |                        |          |
|                            |                                                                 |                        |          |
| Pad size relative to drill | size                                                            | -Slot Parameters -     |          |
| Width: Lengt               | the second                                                      | Slotted                |          |
| 2.5 - 3.5                  | <u> </u>                                                        | Length: 0              |          |
|                            |                                                                 | Orientation: 0.        | 000      |
|                            |                                                                 | Offset:                |          |
| Corper type: Dedity        |                                                                 | 10                     |          |
| 0 Degrees                  | 5.<br>                                                          |                        |          |
|                            |                                                                 | Drill si <u>z</u> e: 0 |          |
|                            |                                                                 |                        | //       |

9、按照第8步方法再添加 Solder Mask Top 层(有的不建立 Solder Mask Top,正规的封装一般都会建立),长宽可以比 Paste Mask 大 0.05mm

| 🕂 Pad Stack Properties for P                                                                                                    | Pin 🛛                                                                                                    | × |
|----------------------------------------------------------------------------------------------------|----------------------------------------------------------------------------------------------------|---|
| Pin No: Plated: Sh. Sz. Lay<br>1 (P)<br>RNN 0 < O<br>RNN 0.25                                                                                                    | yer:<br>OK<br>Opposite Side ><br>Solder Mask Tc<br>Paste Mask Tc<br>Cancel                                 | ] |
| Add                                                                                                    | Copy Help                                                                                                  | 1 |
| Delete                                                                                                    | Paste                                                                                                    |   |
| Assign to a                                                                                                    | all selected pins 📃 Preview:                                                                               |   |
| Parameters<br>Use Global Defaults<br>Pad style:<br>Pad Thermal Antipad                                                                                            | +                                                                                                    |   |
| Width:       Length:         0.3       0.4         Orientation:       Offset:         0.000       0         Corner type:       Radius:         90 Degrees       0 | Slot Parameters<br>Slotted<br>Length: 0 v<br>Orientation: 0.000 v<br>Offset: 0 v<br>Drill size: 0 v Plated |   |

10、得到如下符合尺寸的 PAD,因为电阻有两个 PAD,接着设置

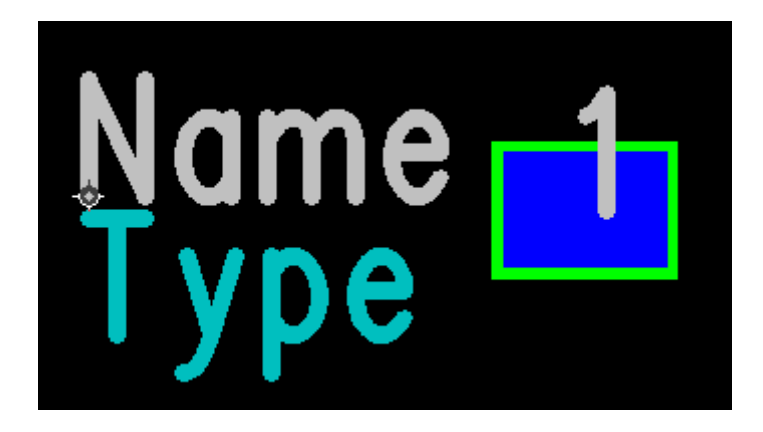

11、Ctrl+Alt+C 快捷指令,将 Solder Mask Top 的显示关闭,对号取消

| i <mark>ti l</mark> | splay Colors Setup  |                           |                |            |      |          |      |        |   |          |      |      |      |            |          | _ 🗆 | × |
|---------------------|---------------------|---------------------------|----------------|------------|------|----------|------|--------|---|----------|------|------|------|------------|----------|-----|---|
| Se                  |                     | <u>P</u><br>De <u>f</u> a | alett<br>ult l | te<br>Pale | ette |          |      |        |   | A        | Assi | gn . | Ali  |            |          |     |   |
|                     | Layers/Object Types | #                         | Pads           |            |      | 2D Lines | Text | Copper |   | Pin Num. |      |      | Type | Attributes | Keepouts |     | • |
|                     | Visible Only        | Γ                         | 7              |            |      | 2        | 7    | 9      | Ī |          |      |      | 7    | ব          | 7        |     |   |
| 19                  | Layer_19            | 7                         |                | Х          | Х    |          |      |        | Х |          | X    | X    |      |            |          | ХX  |   |
| 20                  | Layer_20            | ☑                         |                | Х          | Х    |          |      |        | Х |          | Х    | Х    |      |            |          | ΧХ  |   |
| 21                  | Solder Mask Top 🖌 🔪 |                           | Х              | Х          | Х    | Х        | Х    | Х      | Х | Х        | Х    | Х    | Х    | Х          | Х        | ΧХ  |   |
| 22                  | Paste Mask Bottom   | ₽                         |                | Х          | Х    |          |      |        | Х |          | Х    | Х    |      |            |          | ΧХ  |   |
| 23                  | Paste Mask Top      | ☑                         |                | Х          | Х    |          |      |        | Х |          | Х    | Х    |      |            |          | ΧХ  |   |
| 24                  | Drill Drawing       | V                         |                | Х          | Х    |          |      |        | Х |          | Х    | Х    |      |            |          | ΧХ  |   |
| 25                  | Layer_25            | ₽                         |                | Х          | Х    |          |      |        | Х |          | Х    | Х    |      |            |          | ΧХ  |   |
| 26                  | Silkscreen Top      | V                         |                | Х          | Х    |          |      |        | Х |          | Х    | Х    |      |            |          | ΧХ  | - |

12、Ctrl+C 复制粘贴一个 PAD2→ PAD1 和 PAD2 同时选择,再 Crtl+L→点击 1 或者 2 都可以,进行左右对齐

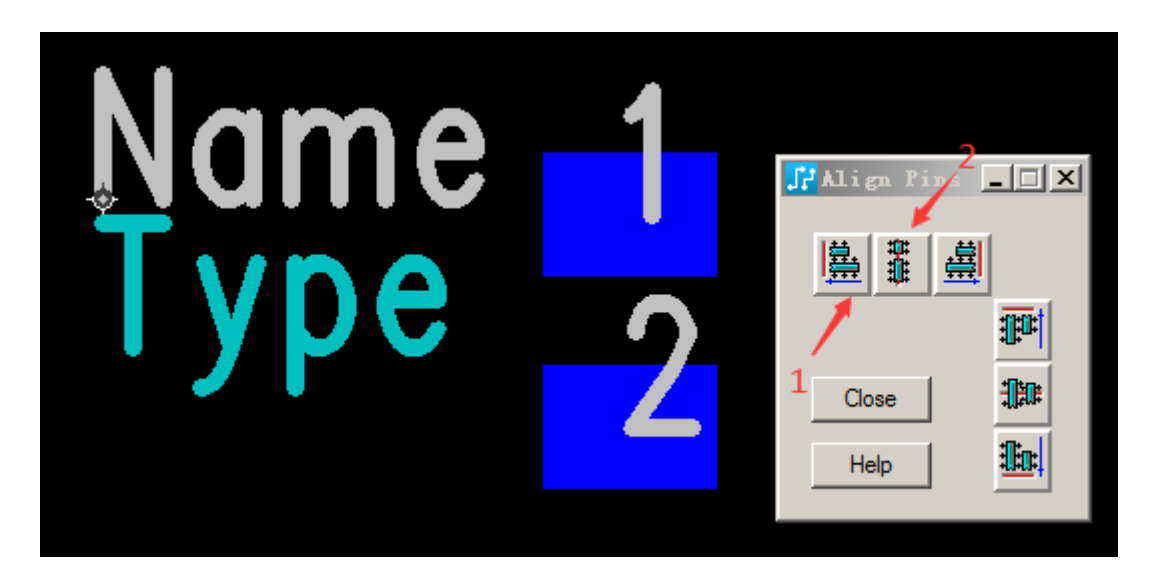

13、设置 PAD1 和 PAD2 的间距, PAD 的宽度是 0.25mm, 所以 PAD1 和 PAD2 的纵 坐标相差0.25+2mm=0.45mm, 如下将 PAD1 和 PAD2 的纵坐标一个设置为 -0.225, 一个设置为 0.225, 正好为 0.45mm

#### 需要注意:

- PAD 横纵坐标都是原点到 PAD 中心点的距离;
- 所有尺寸的设置都必须通过输入坐标设置,不然不准确,且 PAD1 和 PAD2 纵坐 标的绝对值必须是相等的;

| 🔐 Termi   | nal Properties |        |
|-----------|----------------|--------|
| X:        | ۵              | ОК     |
| Y:        | -0.225         | Apply  |
| Pin No:   | 2              | Cancel |
| 8         |                | Help   |
| Pad stack | Associated     | copper |
| 📝 Termi   | nal Properties |        |
| X:        | ٥              | ОК     |
| Y:        | 0.225          | Apply  |
| Pin No:   | 1              | Cancel |
|           |                |        |
| 8         |                | Help   |

14、Setup→Set Origin,设置原点,将原点放置在两个 PAD 的正中间,设置完之后,需要查看 PAD1 和 PAD2 的坐标,手动进行调整,确保原点在中心位置

| PADS        | 5 Layout                      |            |
|-------------|-------------------------------|------------|
| <u>S</u> et | up <u>T</u> ools <u>H</u> elp |            |
| 1           | Pin Numbers                   |            |
| /           | Pad <u>S</u> tacks            |            |
|             | Decal Rules                   |            |
|             | Layer Definition              | _          |
|             | Set Origin                    |            |
|             | Grid and Width                |            |
|             | Display <u>C</u> olors        | Ctrl+Alt+C |
|             | <u>1</u> default              |            |
|             |                               |            |

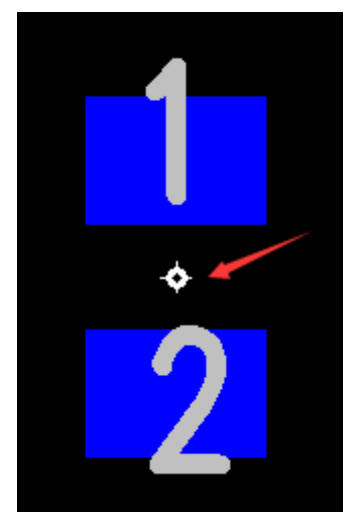

#### 15、添加边框丝印

| 📝 Decal : 🛛       | New      | * - PADS L                 | ayout         |              |               |          |   |
|-------------------|----------|----------------------------|---------------|--------------|---------------|----------|---|
| <u>Eile E</u> dit | <u>v</u> | <u>/</u> iew <u>S</u> etup | <u>T</u> ools | <u>H</u> elp |               |          |   |
| i 🚅 🔛 🛛           | H) T     | op                         | -             | 🖻 🗧          | 3 🗠 🖾         | <b>1</b> | 2 |
| i 📐 🙋 M           | t at     | ol 🌌 🌌 🖉                   | <b>11</b> 💥   |              | 藤 臣           |          |   |
|                   | _        |                            |               |              |               |          |   |
|                   |          | Width                      |               | {V           | V <nn>}</nn>  |          |   |
|                   |          | Line Style                 |               |              |               |          |   |
|                   |          | Layer                      |               | {            | {L <nn>}</nn> |          |   |
|                   |          | Auto Miter                 |               |              |               |          |   |
|                   |          | Polygon                    |               | 1            | (HP)          |          |   |
|                   |          | Circle                     | /             |              | {HC}          |          |   |
| [                 | ~        | Rectangle 🤺                |               |              | {HR}          |          |   |
|                   |          | Path                       |               |              | {HH}          |          |   |
|                   |          | Chamfered Pa               | ath           |              |               |          |   |
|                   |          | Snap to Obie               | cts           |              | {OS}          |          |   |
|                   |          | Snap to                    |               |              | •             |          |   |
|                   |          |                            |               |              |               |          |   |

16、根据 PAD 边缘到丝印的距离为 0.15mm,可以算出丝印的坐标,输入坐标设置,上下左右四边均要设置

|          |   | 🕂 Drafting Edge Properti     | es _ 🗆 🗙 |
|----------|---|------------------------------|----------|
|          |   | Type: 2D Line                | OK       |
|          | , | First Comer:                 | UK       |
|          |   | X1: 0.325 Y1: 0.5            | Apply    |
|          |   | X2: 0.325 Y2: -0.5           | Cancel   |
|          |   | Center Point:<br>XC: 0 YC: 0 | Help     |
|          |   | Radius:                      |          |
| <b>•</b> |   | R: 0                         |          |
|          |   | Start Angle: Delta Angle:    |          |
|          |   | 0 0                          |          |
|          |   | Width: 0.00991               |          |
|          |   | Length: 1                    |          |
|          |   | Layer: Top                   |          |
|          |   | Track Clearance: n/a         |          |
|          |   | Net:                         |          |
|          |   | री 🖓                         |          |
|          |   | Net Parent                   |          |

17、框选中 2D line→快捷指令 Alt+Enter→将 Layer 设置为 Silkscreen Top

| 🕂 Drafting Properties         |                                 | _ 🗆 🗙                    |
|-------------------------------|---------------------------------|--------------------------|
| Type: 2D Line                 | •                               |                          |
| Line settings                 |                                 |                          |
| Width: 0.00991                | Style: Solid                    |                          |
| Shape settings                |                                 |                          |
| Scale factor: 1               | Arc approximation error: 0.0127 | E C                      |
| Rotation: 0.000               | 🗖 Solid copper                  |                          |
| Copper to trace clearance:    | n/a                             | Flood & Hatch<br>Options |
| Layer:                        |                                 |                          |
| Silkscreen Top                |                                 |                          |
| Net assignment                |                                 |                          |
| To assign a net, select a net | in the list and click Apply     | 6                        |
| 1                             |                                 |                          |

18、将 Type 和 Name 放置在中间即可

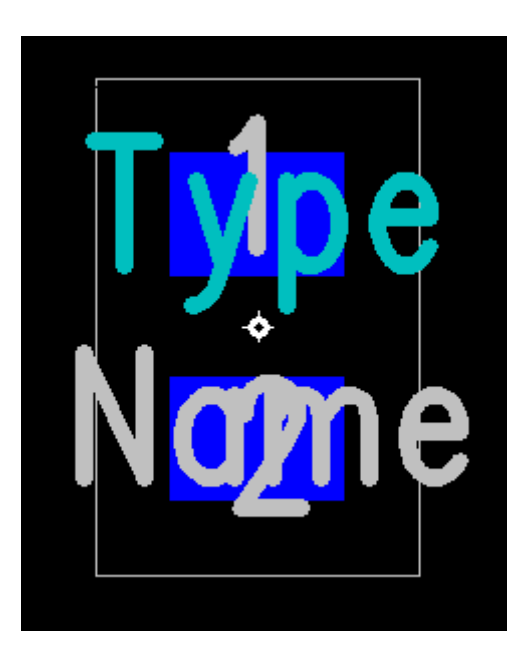

19、将 Geometry Height 设置为器件的最大高度

| al:          | New* - PADS                | Layout                     |
|--------------|----------------------------|----------------------------|
| <u>E</u> dit | <u>V</u> iew <u>S</u> etup | <u>T</u> ools <u>H</u> elp |
| 1            | <u>U</u> ndo               | Ctrl+Z                     |
| ₫            | <u>R</u> edo               | Ctrl+Y                     |
| Ж            | Cu <u>t</u>                | Ctrl+X                     |
| Þ            | <u></u> ⊂opy               | Ctrl+C                     |
|              | Copy As <u>B</u> itmap     |                            |
| a            | <u>P</u> aste              | Ctrl+V                     |
| ÷            | Move                       | Ctrl+E                     |
| $\times$     | <u>D</u> elete             | <delete></delete>          |
|              | Attribute Mana             | <u>q</u> er                |
|              | <u>H</u> ighlight          | Ctrl+H                     |
|              | Unh <u>ig</u> hlight       | Ctrl+U                     |
|              | Select All                 | Ctrl+A                     |
| $\otimes$    | Cycle                      | <tab></tab>                |
| Y            | Filter                     | Ctrl+Alt+F                 |
| P            | Prop <u>e</u> rties        | Alt+ <enter></enter>       |

| Attribute              | Value  | <u>A</u> dd      |
|------------------------|--------|------------------|
| Geometry.Height        | 0.26mm |                  |
| CAM.Solder mask.Adjust |        | Delete           |
| CAM.Paste mask.Adjust  |        | <u>E</u> dit     |
|                        |        | Browse Lib. Attr |
|                        |        |                  |
|                        |        |                  |

20、保存封装, File→Save Decal As

| <u>F</u> ile | <u>E</u> dit <u>V</u> iew | <u>S</u> etup  | <u>T</u> ools |
|--------------|---------------------------|----------------|---------------|
| Z            | <u>N</u> ew Decal         | Ct             | rl+N          |
| 2            | Open Decal                | Ct             | rl+O          |
|              | Save Decal                | Ct             | trl+S         |
|              | Save Decal <u>A</u> s     |                |               |
|              | Save As Start-u           | p <u>F</u> ile |               |
|              | Library                   |                |               |
|              | E <u>x</u> it Decal Edito | or             |               |

21、设置 PCB Decal 名称并保存到库中

| JP Save PCB Decal to Library                           | ×                |
|--------------------------------------------------------|------------------|
| Library:                                               |                  |
| C:\MentorGraphics\PADSVX.2.4\SDD_HOME\Libraries\c      | common 🔽         |
| Name of PCB Decal: R-0201                              |                  |
|                                                        |                  |
|                                                        |                  |
| OK                                                     | Cancel           |
| -                                                      |                  |
| JPADS Layout                                           | X                |
|                                                        |                  |
| 💫 Would you like to create new Par                     | t Type ?         |
|                                                        |                  |
|                                                        |                  |
| 是(1)                                                   | 否(M)             |
|                                                        |                  |
| Part Information for Part - Unnamed                    |                  |
| General PCB Decals Gates Pins Attributes Connector Pin | Manning          |
| Part Statistics                                        | Logic Family     |
|                                                        |                  |
| Pin 2<br>P-0201                                        | RES 🔽            |
| Decal: R 0201                                          | Ref R            |
| Signal Pin 0                                           | P                |
|                                                        | <u>r</u> am111es |
|                                                        |                  |
| Uptions                                                |                  |
| Define mapping of Part Type pin numbers to PCB De      | Special furpose  |
| I✔ <u>E</u> CU Registered Pa                           | C Connector      |
| Prefix                                                 | C Flip Chip      |
|                                                        | Contract Truck   |
|                                                        |                  |

×

北

 Check Part
 OK
 Cancel
 Save As...

22、设置 Part type 名称并保存 Part Type 到库文件中,名称建议和 Decal 名称一致

| 🕂 Save Part Type to Library                            | ×  |  |  |
|--------------------------------------------------------|----|--|--|
| Library:                                               |    |  |  |
| C:\MentorGraphics\PADSVX.2.4\SDD_HOME\Libraries\common | •  |  |  |
| Name of Part Type: R-0201                              |    |  |  |
|                                                        |    |  |  |
|                                                        |    |  |  |
| OK Canc                                                | el |  |  |

至此,建立0201 贴片电阻的 PCB 封装就完成了。

### 8.1 PADS Logic 导出 BOM

PADS Logic 导出 BOM 是不包括元件的所属层的,如果是单面摆件,可以直接使用 logic 导出 BOM,如果是双面摆件,就需要使用 10.2 的方法。

| <u>F</u> ile | <u>E</u> dit <u>V</u> i | ew <u>S</u> etup | <u>T</u> ools | <u>H</u> elp |              |        |
|--------------|-------------------------|------------------|---------------|--------------|--------------|--------|
| $\mathbf{P}$ | <u>N</u> ew             |                  |               |              |              | Ctrl+N |
| /₽           | <u>O</u> pen            |                  |               |              |              | Ctrl+O |
| H            | <u>S</u> ave            |                  |               |              |              | Ctrl+S |
|              | Save <u>A</u> s         |                  |               |              |              |        |
|              | Import                  |                  |               |              |              |        |
|              | Export                  |                  |               |              |              |        |
|              | Create P <u>D</u> F     |                  |               |              |              |        |
|              | Ar <u>c</u> hive        |                  |               |              |              |        |
|              | <u>L</u> ibrary         |                  |               |              |              |        |
| $\leq$       | <u>R</u> eports         | >                |               |              |              |        |
|              | Plo <u>t</u>            |                  |               |              |              |        |
|              |                         |                  |               |              |              |        |
|              | 📙 Rep                   | ports            |               |              | - 🗆 X        |        |
|              | Sele                    | ct Report Files  | for Outp      | ut:          |              |        |
|              |                         | Inused           |               |              | OK           |        |
|              |                         | art Statistics   |               |              | Cancel       |        |
|              | <u>N</u>                | let Statistics   |               |              |              |        |
|              |                         | i <u>m</u> its   |               |              |              |        |
|              |                         | onnectivity      |               |              |              |        |
|              | B                       | ill of Materials | Setu          | p            | <u>H</u> elp |        |
|              |                         |                  |               |              |              |        |

Copy 之后直接复制到 Excel 中即可

| 5 | 📠 Bill of Materials Setup          |       |          |               |              |                              |          |
|---|------------------------------------|-------|----------|---------------|--------------|------------------------------|----------|
| Å | Attributes Format Clipboard View 1 |       |          |               |              |                              |          |
|   |                                    |       |          |               |              |                              |          |
|   |                                    | Qty   | Refer    | Part Name     | Manufacturer | Description                  |          |
|   | 1                                  | 1     | S101     | 1188E-1K2-V-T |              | Switch, SPST, 0.05 A, 12 VDC | <u>^</u> |
|   | 2                                  | 1     | V103     | ADXL355BEZ    |              |                              | Ξ        |
|   | 3                                  | 1     | J102     | BOOSTERPACK_4 |              | Receptacle, 2.54mm, 10x2, Ti |          |
|   | 4                                  | 1     | J101     | BOOSTERPACK_4 |              | Receptacle, 2.54mm, 10x2, Ti |          |
|   | 5                                  |       | V105     | MAX232        | MAXIM        | +5V POWERED RS-232 DRIVER/RE |          |
|   | 6                                  | 1     | V101     | MSP430FR2355T |              |                              |          |
|   | 7                                  |       | J103-104 | PECOSSAAN     |              | Header, 100mil, 3x1, Tin, TH | <b>.</b> |
| 2 | Selec                              | t All | Сору     | 3 🗖 Include   | table head   | ··                           |          |
|   |                                    |       |          |               |              |                              |          |
|   |                                    |       |          |               |              |                              |          |
|   |                                    |       |          |               |              |                              |          |
| - |                                    |       |          |               |              | OK Cancel                    | Help     |

## 8.2 PADS Layout 导出 BOM

步骤如下:

1 、 Tools→Basic Scripts→Basic Scripts

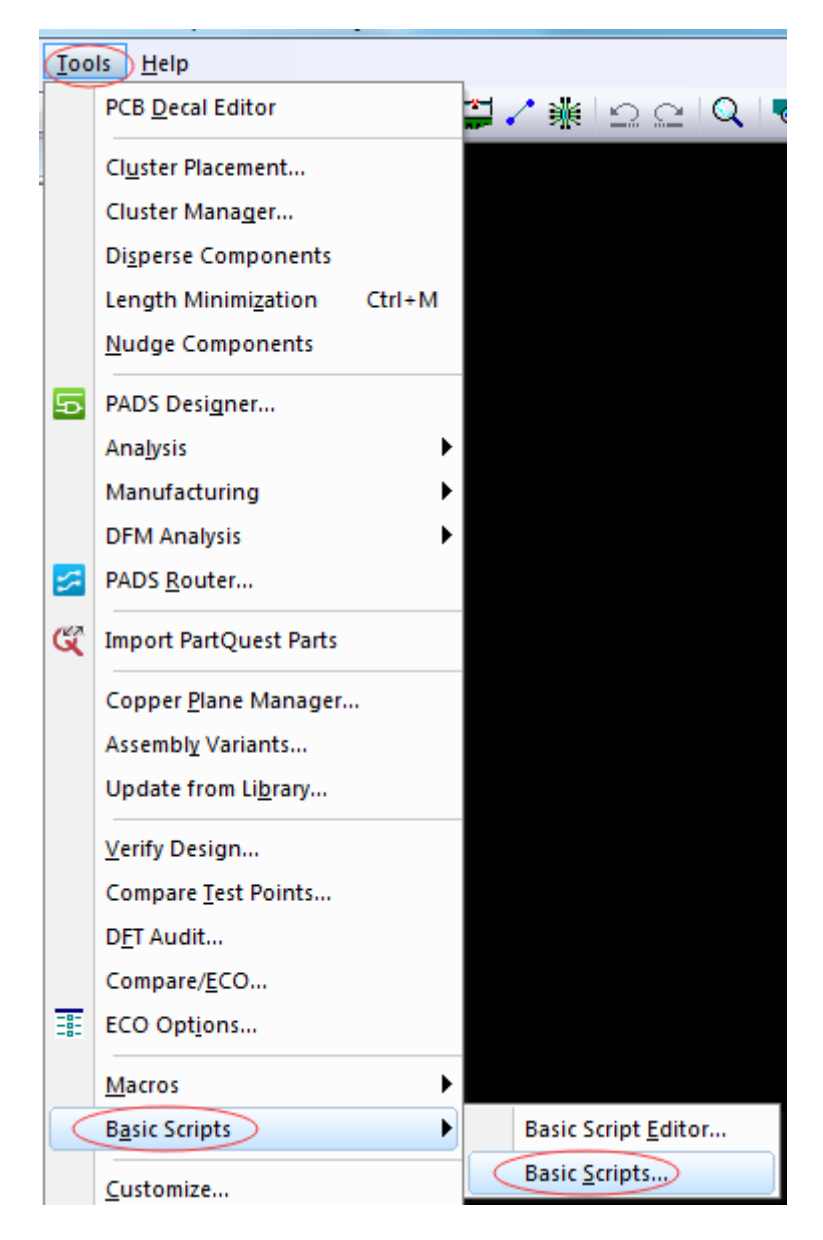

2、对于第一次导 BOM 的小伙伴,建议使用如下进行 Script Wizard 设置

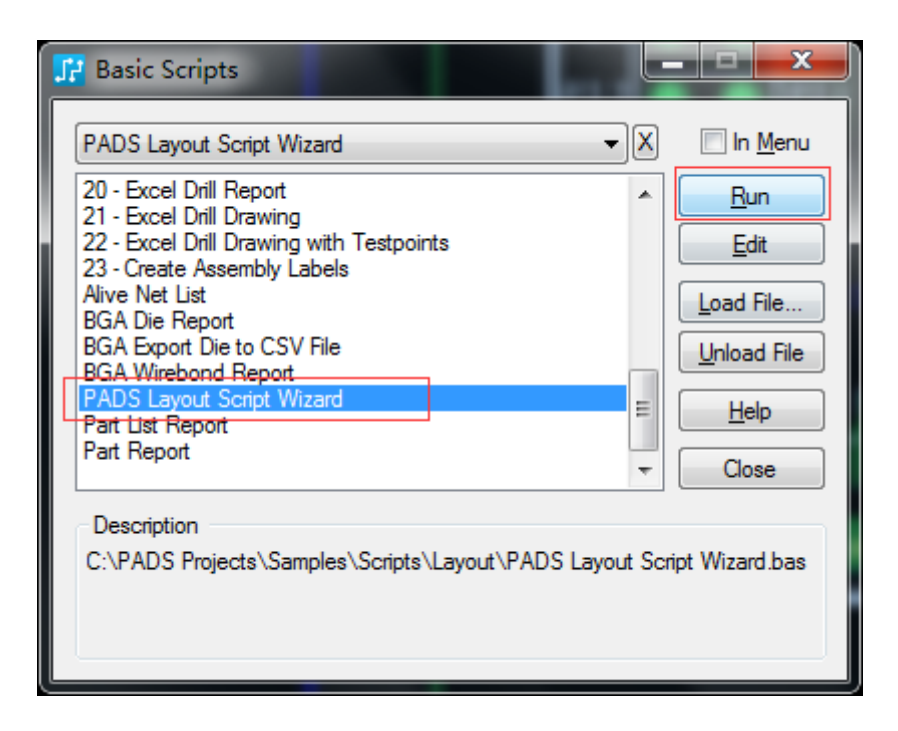

| Welcome to the VB Script Wizard.                                                                                                    |
|----------------------------------------------------------------------------------------------------|
| This program is completely written in PADS Layout's VB script language. It will<br>generate a skeleton VB script for extracting database information in different<br>application formats including RTF, Excel, and HTML. |
| The Wizard consists of a maximum of 8 steps. All settings you have made will be<br>saved in the Windows Registry, so you can always rerun the Wizard and then tune<br>settings using a previous report as a preview.     |
| After completing this Wizard, you can extend the resulting VB script by manually<br>writing additional code.                                                                                                    |
| Now you can easily put your colored HTML reports on the company's Intranet or<br>Internet sites to share them with your colleagues or customers!                                                                         |
| VB Script Destination Directory                                                                                                    |
| C:\PADS Projects\Samples\Scripts\Layout                                                                                                    |
| Next > Cancel                                                                                                    |

| <mark>.17</mark> | Format                                                     |                                                                          |  |
|------------------|------------------------------------------------------------|--------------------------------------------------------------------------|--|
|                  | Choose the target applicati<br>Resulting VB code will vary | on format for the new VB script. More Info<br>depending on your choice.  |  |
|                  | © <u>N</u> otepad                                          | Plain text format. Fixed width font recommended.<br>(Minimum formatting) |  |
|                  |                                                            | Rich text format.<br>(Better formatting)                                 |  |
|                  | Microsoft Excel                                            | Microsoft Excel Spreadsheet.<br>(Better formatting with tables)          |  |
|                  | Internet Browser                                           | HTML format.<br>(Best output quality, with colored tables)               |  |
|                  |                                                            | < Back Next > Cancel                                                     |  |

| 🗜 Report Type                                                                                                    |
|----------------------------------------------------------------------------------------------------|
| Please choose which kind of report you want the new VB script to generate:                                               |
| PCB-Based Reports                                                                                                    |
| Reports will contain database items collected from the entire design.<br>Assembly Option will not be taken into account. |
| Assembly Option Reports                                                                                                  |
| Part and jumper information will be extracted for each assembly option<br>indivudually.                                  |
| Reports for <u>Given Assembly Option</u>                                                                                 |
| BaseOption                                                                                                    |
| < <u>B</u> ack <u>N</u> ext > Cancel                                                                                     |
|                                                                                                    |
| C Database Object                                                                                                    |

| 📑 Database Object      |                        |                                        |
|------------------------|------------------------|----------------------------------------|
| Please choose the type | e of database objec    | t that will be primary for the report. |
| Parts                  | © <u>N</u> ets         | © <u>C</u> onnections                  |
| O Jumpers              | Pins                   | Boute Segments                         |
| Part <u>Types</u>      | © <u>V</u> ias         | ⊚ Te <u>s</u> t Points                 |
| Calculate the total    | I number of primary of | objects in the design                  |
|                        |                        |                                        |
| 1                      |                        |                                        |
|                        |                        |                                        |
|                        | < <u>B</u> ack         | Next > Cancel                          |

| 📑 Data Type                                                                                                    |  |  |
|----------------------------------------------------------------------------------------------------|--|--|
| You have chosen Part as the primary type of database object for the VB report. Now<br>you can choose what data the new VB script will extract from a Part.                    |  |  |
| General Part properties in table format                                                                                                    |  |  |
| Each row of the table represents an individual Part, and each column<br>represents a Part property, for example:<br>Attributes, Part Type, PCB Decal, Logic Family, Pin Count |  |  |
|                                                                                                    |  |  |
| List(s) of secondary objects related to each Part                                                                                                    |  |  |
| For example: All Pins, Connected Pins, Unconnected Pins, Attributes                                                                                                    |  |  |
| List of Part objects only                                                                                                    |  |  |
| E dit List                                                                                                    |  |  |
| < Back Next > Cancel                                                                                                    |  |  |

3、用 Add 选择自己需要导出的元件内容,一般所选项如下: Name、PCB Decal、 Value、Part Type 和 Layer Name

| ▼ |
|---|
|---|

| Report Options                                                                  |  |  |  |  |  |  |  |  |  |
|---------------------------------------------------------------------------------|--|--|--|--|--|--|--|--|--|
| Select additional report options for the VB script.                             |  |  |  |  |  |  |  |  |  |
| ✓ Output Report <u>H</u> eader           Part Report         ▼                  |  |  |  |  |  |  |  |  |  |
| Header Includes: 🛛 Job Name 📝 Date and Time Stamp                               |  |  |  |  |  |  |  |  |  |
| Show report generation progress in: 📝 <u>S</u> tatus Bar 🔲 <u>P</u> rogress Bar |  |  |  |  |  |  |  |  |  |
| Enable Text Alignment for Table Columns                                         |  |  |  |  |  |  |  |  |  |
| Output Index / Table of Contents (for HTML reports only)                        |  |  |  |  |  |  |  |  |  |
|                                                                                 |  |  |  |  |  |  |  |  |  |
| < <u>Back</u> Cancel                                                            |  |  |  |  |  |  |  |  |  |

4、点击 Finish & Run Report Now

| Cutput Files                                                                                                    |  |  |  |  |  |  |  |  |  |  |
|----------------------------------------------------------------------------------------------------|--|--|--|--|--|--|--|--|--|--|
| Select the name of the report file to which the new VB Script will extract information.                                                                                                    |  |  |  |  |  |  |  |  |  |  |
| O Always based on job name (name of the schematic file will be used)                                                                                                    |  |  |  |  |  |  |  |  |  |  |
| Custom report file name (type without file extension): File Extension:                                                                                                    |  |  |  |  |  |  |  |  |  |  |
| Create new untitled document and pass data via Clipboard<br>This option grays if you chose WordPad or Internet Browser in step 2.<br>(Recommended for Excel to avoid file share violations.) |  |  |  |  |  |  |  |  |  |  |
| Enter the name of the resulting VB script (without BAS extension):                                                                                                    |  |  |  |  |  |  |  |  |  |  |
|                                                                                                    |  |  |  |  |  |  |  |  |  |  |
| < Back Finish Finish & Run Report Now Cancel                                                                                                    |  |  |  |  |  |  |  |  |  |  |

即可输出 BOM 文件,输出的列表是之前我们用 Add 添加的内容。

9. PADS 输出 SMT 坐标文件

### 9.1 利用 CAM 插件输出

步骤如下:

1、点击 File→CAM Plus

| : | <u>F</u> ile | <u>E</u> dit <u>V</u> iew <u>S</u> etup <u>T</u> ools <u>H</u> elp |
|---|--------------|--------------------------------------------------------------------|
|   |              | New Ctrl+N                                                         |
| • | Ê            | Open Ctrl+O                                                        |
|   |              | Save Ctrl+S                                                        |
|   |              | Save <u>A</u> s                                                    |
|   |              | Import                                                             |
|   |              | Export ()                                                          |
|   |              | Create P <u>D</u> F                                                |
|   |              | Archi <u>v</u> e                                                   |
|   |              | Save as Start-up <u>F</u> ile                                      |
|   |              | Se <u>t</u> Start-up File                                          |
|   |              | Library                                                            |
|   |              | <u>R</u> eports                                                    |
|   |              | <u>C</u> AM                                                        |
|   |              | CAM Plus                                                           |
|   |              | Print Set <u>u</u> p                                               |

2、Side 选择 TOP,代表当前导出的是 TOP 面器件的坐标,Parts 选择 SMT,Output Format 选择 Dynapert Promann,点击运行,TOP 面运行之后,Side 再选择 Bottom,再运行一次

| CAM Plus                                                                                                    |                                                                                             | ×                                                       |  |  |  |  |  |  |  |
|----------------------------------------------------------------------------------------------------|---------------------------------------------------------------------------------------------|---------------------------------------------------------|--|--|--|--|--|--|--|
| Part Definition Filename:<br>part.def                                                                                               | <b>(</b>                                                                                    | Close                                                   |  |  |  |  |  |  |  |
| Setup<br>Side:<br>Top T<br>Parts:<br>SMT 2<br>Read Part Definitions<br>Read Value Attributes<br>Verify File<br>Batch Part Def. File | Geometry<br>Board Offsets<br>X-Offset:<br>0<br>Step/Repeat<br>X-Count:<br>1<br>X-Step:<br>0 | Help<br>Y-Offset:<br>0<br>Y-Count:<br>1<br>Y-Step:<br>0 |  |  |  |  |  |  |  |
| Output Format:<br>Dynapert Promann                                                                                                  |                                                                                             |                                                         |  |  |  |  |  |  |  |
| Universal Tooling: Universal Axial Output:<br>Group1 	 ListFile<br>Status Messages:                                                 |                                                                                             |                                                         |  |  |  |  |  |  |  |

| Part Definition Filename:       Close         part.def       Run         Help       Setup         Setup       Geometry         Board Offsets       Y-Offset:         Y-Offset       Y-Offset:         PADS Layout       Image: Close         Image: Close       Status : Generating Dynapert Promann output         Image: Close       Image: Close         Image: Close       Image: Close         I | 🔡 CAM Plu                             | us                            |                      |                                        | ĺ                 | ×          |
|----------------------------------------------------------------------------------------------------|---------------------------------------|-------------------------------|----------------------|----------------------------------------|-------------------|------------|
| Help<br>Setup<br>Side:<br>Ton<br>PADS Layout<br>Status : Generating Dynapert Promann output                                                                                                    | Part Definitio<br>part.def            | on Filenan                    | ne:                  |                                        | Close<br>Run      |            |
| PADS Layout  Status : Generating Dynapert Promann output  @ @ @ @ @ @ @ @ @ @ @ @ @ @ @ @ @ @                                                                                                    | Setup<br>Side:                        | •                             |                      | Geometry<br>Board Offsets<br>X-Offset: | Help<br>Y-Offset: |            |
| ▲ Status : Generating Dynapert Promann output<br>@定 Dynapert Promann 「 Universal Tooling: Universal Axial Output:<br>Group1 ▼ ListFile ▼                                                                                                    | PADS Layo                             | ut                            |                      |                                        |                   | ×          |
| Dynapert Promann       Universal Tooling:       Group1       ListFile                                                                                                    |                                       |                               |                      |                                        |                   |            |
| Universal Tooling: Universal Axial Output:<br>Group1  Universal Axial Output: ListFile                                                                                                    | A Stat                                | tus : Ge                      | nerating             | Dynapert Pr                            | omann out         | eput<br>配定 |
| Chalue Manager                                                                                                    | Stat                                  | tus : Ge<br>romann            | nerating             | j Dynapert Pr                          | omann out         | eput<br>動定 |
| PartRf : TVS303                                                                                                    | Dynapert Pr<br>Universal To<br>Group1 | tus : Ge<br>romann<br>poling: | universa<br>ListFile | ) Dynapert Pr                          | romann out        | eput<br>〕  |

4、然后显示的就是坐标文件所在的目录

|         | CAM Plus                |                                        | ×           |         |
|---------|-------------------------|----------------------------------------|-------------|---------|
|         | Part Definition Filenar | me:                                    | Close       |         |
| P005    | Setup<br>Side:          | Geometry<br>Board Offsets<br>X-Offset: | Y-Offset:   |         |
| PADS La | ayout                   |                                        |             |         |
| Ì       | File C:\PADS Projec     | ts\Cam\V1\D                            | YNPROST.318 | created |
| 文件      | 生成所在的                   | 目录                                     |             | 确定      |
|         | Dynapert Promann        | •                                      |             |         |
|         | Universal Tooling:      | Universal Axial Output:                |             |         |
|         | Group1 👻                | ListFile 🔻                             |             |         |
|         | Status Messages:        |                                        |             |         |
|         | PartRf : TVS303         |                                        |             |         |

5、按照上面的目录,找到坐标文件,注意:有两个文件,DYNPROSB 和 DYNPROST

| 名称                         | DYNPROSB - 记事本  | 80 10              |         |
|----------------------------|-----------------|--------------------|---------|
| camplus.rep                | 文件(F)编辑(E)格式(O) | 查看── 帮助任)          |         |
|                            | 1204 Missing    | -1.474 14.774 90   |         |
|                            | L207 Missing    | -9.013 14.423 270  |         |
| DINPROST                   | C220 Missing    | -9.170 15.200 0    | =       |
|                            | C219 Missing    | -9.176 13.642 0    |         |
|                            | J201 Missing    | -9.005 11.910 180  |         |
|                            | U201 Missing    | -13.484 11.916 270 |         |
|                            | C203 Missing    | -17.184 11.937 90  |         |
|                            | R201 Missing    | -17.802 11.937 90  |         |
|                            | R202 Missing    | -17.774 10.988 90  |         |
|                            | C202 Missing    | -17.174 10.988 90  |         |
|                            | C631 Missing    | -20.036 11.834 270 |         |
|                            | R641 Missing    | -21.094 12.551 270 |         |
|                            | R640 Missing    | -21.704 12.551 90  |         |
|                            | R639 Missing    | -23.130 12.531 90  |         |
|                            | R638 Missing    | -23.734 12.531 90  |         |
|                            | R602 Missing    | -25.377 12.564 270 |         |
|                            | Q601 Missing    | -26.650 11.920 180 |         |
|                            | C603 Missing    | -26.658 9.943 180  |         |
|                            | U610 Missing    | -24.100 10.500 270 |         |
|                            | U611 Missing    | -20.839 10.124 90  |         |
|                            | C632 Missing    | -20.147 8.569 180  |         |
|                            | C629 Missing    | -23.293 8.749 90   |         |
|                            | C628 Missing    | -23.918 8.745 90   |         |
|                            | C630 Missing    | -25.626 8.752 180  |         |
|                            | MIC301 Missing  | -35.183 9.675 270  |         |
|                            | TVS302 Missing  | -35.971 13.330 180 |         |
|                            | TVS301 Missing  | -34.171 13.330 0   |         |
|                            | C305 Missing    | -34.871 14.180 180 |         |
|                            | C303 Missing    | -35.821 14.180 180 |         |
|                            | FB301 Missing   | -35.771 15.380 270 | +       |
|                            | <               |                    | Þ       |
| 日期: 2019/11/15 15:55 创建日期: |                 |                    | 第1行,第1列 |

以上,利用 CAM 插件的方式导出坐标文件就完成了

#### 9.2 利用 Basic Scripts 输出

1、点击 Tools→Basic Scripts

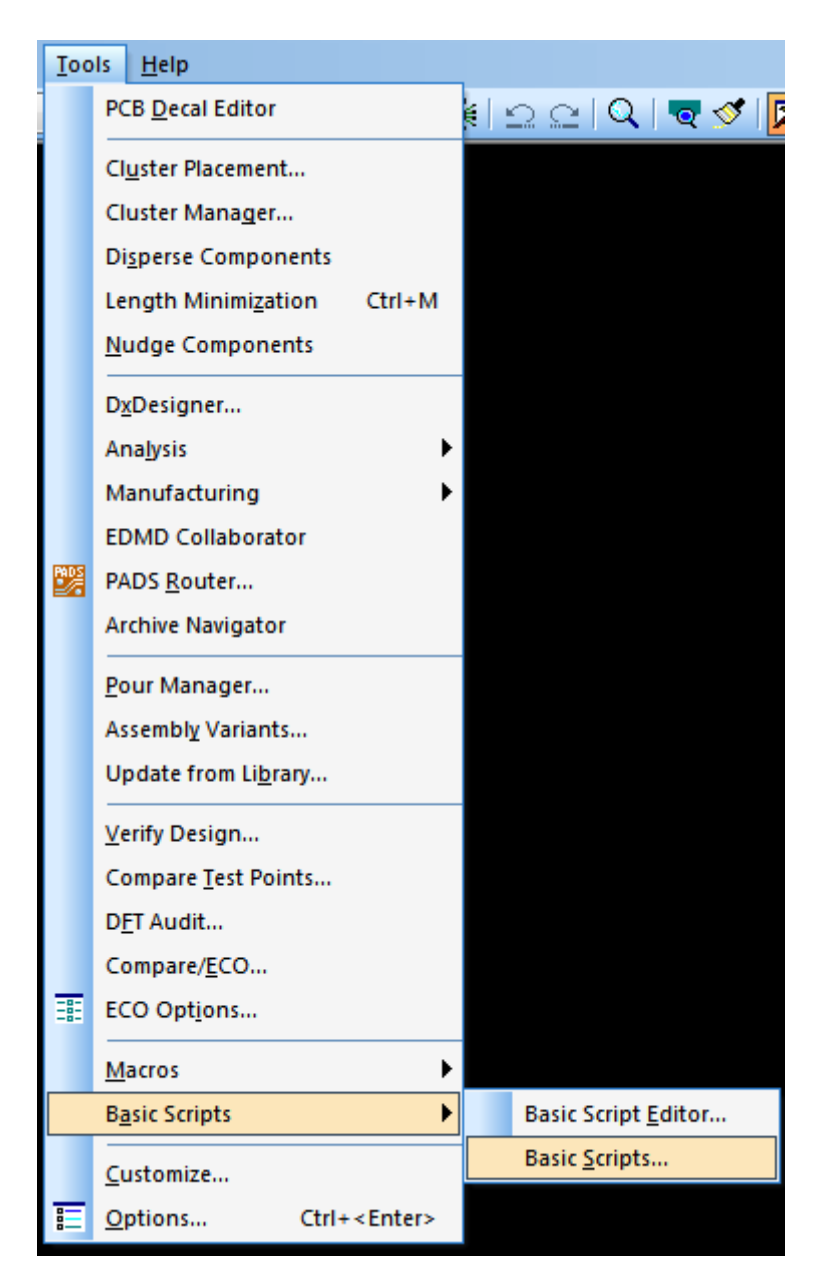

2、点击 17-Excel Part List Report 后,再点击 Run 运行

| Basic Scripts                                                                                                    |               | - 🗆 🗙                                                                                                    |
|----------------------------------------------------------------------------------------------------|---------------|----------------------------------------------------------------------------------------------------|
| Basic Scripts           17 - Excel Part List Report           10 - List Of Comps and Nets           11 - Select by Pin Count           12 - Move by Pin Count           13 - Width Table           17 - Excel Part List Report           Alive Net List           BGA Die Report           BGA Export Die to CSV File           BGA Wirebond Report           PADS L august Script Wizard | • X<br>• (    | In <u>M</u> enu<br><u>B</u> un<br><u>E</u> dit<br><u>L</u> oad File<br><u>U</u> nload File<br><u>H</u> elp |
| Part Report                                                                                                    | +             | Close                                                                                                    |
| Description<br>C:\PADS Projects\Samples\Scripts\Layout\17 - E:                                                                                                    | xcel Part Lis | st Report.BAS                                                                                              |

3、运行之后就自动了生成了 Excel 格式的坐标文件

| <b>X</b>       | <b>.</b> 9 - 1     | (M ~           | -                 |            |              |      |     |           |        |          |            |   |              | 1    | [作講1                 | - Micro | soft E             | xcel   |             |                                         |          |           |    |              |    |                 |                |                    |                                            | _     |        |
|----------------|--------------------|----------------|-------------------|------------|--------------|------|-----|-----------|--------|----------|------------|---|--------------|------|----------------------|---------|--------------------|--------|-------------|-----------------------------------------|----------|-----------|----|--------------|----|-----------------|----------------|--------------------|--------------------------------------------|-------|--------|
| 文化             | # 开                | 始              | 插入                | 页面和        | 市局           | 公式   | 数据  | Ĥ         | 阅      | 视图       |            |   |              |      |                      |         |                    |        |             |                                         |          |           |    |              |    |                 |                |                    | ۵ (                                        | 3 - 6 | e ×    |
| <b>『</b><br>料明 | 】 从前t<br>〕 】复t<br> | 刀<br>別 ~<br>式刷 | <b>宗体</b><br>1B/Ⅰ | <u>u</u> - | <u>111</u> • | * 11 | • A | са.<br>₩∰ | = =    | •<br>• • | ≫<br>(‡ (‡ |   | 目动换行<br>計后居中 | · •  | 常规<br>3 <b>7</b> - ∘ | %,      | •.0 .0,<br>•.• 00. | 金件楷    | ]<br>式<br>表 | (1) (1) (1) (1) (1) (1) (1) (1) (1) (1) | 单7<br>(* | で格样式<br>・ | 重ね | 計<br>一般<br>· | 格式 | ∑ 自动: 3 填充 2 清除 | 求和 ~<br>~<br>~ | <b>之下</b><br>排序和筛键 | 合成 (1) (1) (1) (1) (1) (1) (1) (1) (1) (1) |       |        |
| ij             | 郭城                 | 5              |                   |            | 字体           |      |     | 5         |        |          | 对齐方元       | t |              | 5    |                      | 数字      |                    | ā.     |             | 样式                                      |          |           |    | 单元格          |    |                 |                | 編輯                 |                                            |       |        |
|                | <b>M</b> 12        |                | -                 | 6          | $f_{x}$      |      |     |           |        |          |            |   |              |      |                      |         |                    |        |             |                                         |          |           |    |              |    |                 |                |                    |                                            |       | ~      |
|                |                    |                | Å                 |            |              |      | В   |           |        | C        | 2          |   | D            |      | E                    | F       |                    | G      |             | H                                       | I        | J         |    | K            | L  |                 | M              | N                  | 0                                          |       |        |
| 1              | PartT              | уре            |                   |            |              | Ref  | Des | Раг       | tDeca  | 1        |            |   | Pins         | La   | yer                  | Orier   | nt.                | X      | Y           |                                         | S∎D      | Glue      | d  |              |    |                 |                |                    |                                            |       |        |
| 2              | C-0201             |                |                   |            |              | C10  | 1   | C-0       | 201    |          |            |   |              | 2 Bo | ttom                 |         | 180                | 11.237 | 22          | 2.563                                   | Yes      | No        |    |              |    |                 |                |                    |                                            |       | =      |
| 3              | C-0201             |                |                   |            |              | C10  | 2   | C-03      | 201    |          |            |   |              | 2 Bo | ttom                 |         | 90                 | 9.185  |             | 23                                      | Yes      | No        |    |              |    |                 |                |                    |                                            |       |        |
| 4              | CAP-04             | 02             |                   |            |              | C10  | 3   | Q_0       | 402C-1 |          |            |   |              | 2 Bo | ttom                 |         | 0                  | 9.852  | 39          | 9.163                                   | Yes      | No        |    |              |    |                 |                |                    |                                            |       |        |
| 5              | CAP-06             | 03             |                   |            |              | C10  | 5   | 060       | 3C-M   |          |            |   |              | 2 Bo | ttom                 |         | 0                  | 9.611  | 38          | 8.131                                   | Yes      | No        |    |              |    |                 |                |                    |                                            |       |        |
| 6              | C-0201             |                |                   |            |              | C20  | 1   | C-0       | 201    |          |            |   |              | 2 Bo | ttom                 |         | 0                  | 21.379 | 2           | 28.71                                   | Yes      | No        |    |              |    |                 |                |                    |                                            |       |        |
| 7              | C-0201             |                |                   |            |              | C20  | 2   | C-0       | 201    |          |            |   |              | 2 Bo | ttom                 |         | 90                 | 17.174 | 10          | 0.988                                   | Yes      | No        |    |              |    |                 |                |                    |                                            |       |        |
| 8              | C-0201             |                |                   |            |              | C20  | 3   | C-0       | 201    |          |            |   |              | 2 Bo | tton                 |         | 90                 | 17.184 | 11          | 1.937                                   | Yes      | No        |    |              |    |                 |                |                    |                                            |       |        |
| 9              | C-0201             |                |                   |            |              | C20  | 4   | C-0       | 201    |          |            |   |              | 2 Bo | ttom                 |         | 180                | 14.716 | 1           | 15.98                                   | Yes      | No        |    |              |    |                 |                |                    |                                            |       |        |
| 10             | C-0201             |                |                   |            |              | C20  | 5   | C-0       | 201    |          |            |   |              | 2 Bo | tton                 |         | 0                  | 15.783 | 15          | 5.964                                   | Yes      | No        |    |              |    |                 |                |                    |                                            |       |        |
| 11             | C-0201             |                |                   |            |              | C20  | 6   | C-0       | 201    |          |            |   |              | 2 Bo | ttom                 |         | 180                | 14.72  | 16          | 6.578                                   | Yes      | No        |    |              |    | _               |                |                    |                                            |       |        |
| 12             | C-0201             |                |                   |            |              | C20  | 7   | C-0       | 201    |          |            |   |              | 2 Bo | tton                 |         | 0                  | 15.785 | 16          | 6.584                                   | Yes      | No        |    |              |    |                 |                | _                  |                                            |       |        |
| 13             | Q_CAP-             | 0603           |                   |            |              | C20  | 8   | Q_0       | 603C-1 |          |            |   |              | 2 Bo | ttom                 |         | 180                | 15     | 1           | 17.46                                   | Yes      | No        |    |              |    |                 |                |                    |                                            |       |        |
| 14             | CAP-08             | 05             |                   |            |              | C20  | 9   | SMD       | 0805   |          |            |   |              | 2 Bo | tton                 |         | 90                 | 17.432 | 16          | 6.817                                   | Yes      | No        |    |              |    |                 |                |                    |                                            |       |        |
| 15             | C-0201             |                |                   |            |              | C21  | 0   | C-0       | 201    |          |            |   |              | 2 Bo | ttom                 |         | 0                  | 17.488 | 13          | 3.892                                   | Yes      | No        |    |              |    |                 |                |                    |                                            |       |        |
| 16             | C-0201             |                |                   |            |              | C21  | 1   | C-03      | 201    |          |            |   |              | 2 Bo | ttom                 |         | 90                 | 18.92  |             | 20.8                                    | Yes      | No        |    |              |    |                 |                |                    |                                            |       |        |
| 17             | C-0201             |                |                   |            |              | C21  | 2   | C-0       | 201    |          |            |   |              | 2 Bo | ttom                 |         | 180                | 18.77  |             | 21.6                                    | Yes      | No        |    |              |    |                 |                |                    |                                            |       |        |
| 18             | C-0201             |                |                   |            |              | C21  | 3   | C-03      | 201    |          |            |   |              | 2 Bo | ttom                 |         | 180                | 18.75  | 23          | 3.175                                   | Yes      | No        |    |              |    |                 |                |                    |                                            |       |        |
| 19             | C-0201             |                |                   |            |              | C21  | 4   | C-0       | 201    |          |            |   |              | 2 Bo | ttom                 |         | 90                 | 12.345 | 16          | 6.183                                   | Yes      | No        |    |              |    |                 |                |                    |                                            |       |        |
| 20             | C-0201             |                |                   |            |              | C21  | 5   | C-03      | 201    |          |            |   |              | 2 Bo | ttom                 |         | 90                 | 19.57  |             | 20.8                                    | Yes      | No        |    |              |    |                 |                |                    |                                            |       |        |
| 21             | C-0201             |                |                   |            |              | C21  | 6   | C-0       | 201    |          |            |   |              | 2 Bo | ttom                 |         | 0                  | 19.72  |             | 21.6                                    | Yes      | No        |    |              |    |                 |                |                    |                                            |       |        |
| 22             | C-0201             |                |                   |            |              | C21  | 7   | C-0;      | 201    |          |            |   |              | 2 Bo | ttom                 |         | 0                  | 19.74  | 23          | 3.175                                   | Yes      | No        |    |              |    |                 |                |                    |                                            |       |        |
| 23             | C-0201             |                |                   |            |              | C21  | 8   | C-0       | 201    |          |            |   |              | 2 Bo | tton                 |         | 90                 | 13.453 | 16          | 6.185                                   | Yes      | No        |    |              |    |                 |                |                    |                                            |       |        |
| 24             | C-0201             |                |                   |            |              | C21  | 9   | C-0:      | 201    |          |            |   |              | 2 Bo | tton                 |         | 0                  | 9.176  | 13          | 3.642                                   | Yes      | No        |    |              |    |                 |                |                    |                                            |       |        |
| 25             | C-0201             |                |                   |            |              | C22  | 0   | C-0       | 201    |          |            |   |              | 2 Bo | tton                 |         | 0                  | 9.17   |             | 15.2                                    | Yes      | No        |    |              |    |                 |                |                    |                                            |       |        |
| 26             | C-0201             |                |                   |            |              | C22  | 1   | C=0;      | 201    |          |            |   |              | 2 Bo | tton                 |         | 270                | 8.984  |             | 9.03                                    | Yes      | No        |    |              |    |                 |                |                    |                                            |       |        |
| -27            | C-0201             |                |                   |            |              | C22  | 2   | C-0       | 201    |          |            |   |              | 2 Bo | tton                 |         | 180                | 8.19   | 10          | <b>U.</b> 283                           | res      | No        |    |              |    |                 |                |                    |                                            |       | -      |
| 14 4           | ▶ ► Sh             | eet1           | Shee              | t2 / She   | et3 🦯        | 2/   |     |           |        |          |            |   |              |      |                      |         |                    |        | 1           | €                                       |          |           |    |              |    |                 | _              |                    | 0                                          | •     |        |
| 就緒             |                    |                |                   |            |              |      |     | - M       |        |          |            |   |              |      |                      | _       |                    |        |             |                                         |          |           |    |              |    |                 | <b>=</b>       | 回归 / 1009          | Celninet                                   | Moert | 999(*) |

有的人在 Basic Scripts 界面下发现没有 17-Excel Part List Report 这一项,我们可以 点击 Load File,会自动跳到 PADS 的安装目录下,我们选择第 17 项,加载后再 Run

| 17 - Excel Part List Report           00 - What is a Basic Script           01 - Using a Variable           20 - Using a Variable           03 - Using a Variable           03 - Using a Variable           04 - Using a PADS Layout Function           05 - Using a Variable           05 - Using a Custom Dialog1           07 - Using a Custom Dialog2           08 - Using a Variable           09 - Using it All Together           10 - Using Custom Dialog3           09 - Using it All Together           10 - Using Custom Prialog1           10 - Using Custom Dialog2           08 - Using it All Together           10 - Using Custom Prialog3           09 - Using it All Together           10 - List Of Comps and Nets           11 - Select by Pin Count           Description |                     | In Menu<br><u>B</u> un<br><u>E</u> dit<br>Load File<br><u>U</u> nload File<br><u>H</u> elp<br>Close |
|----------------------------------------------------------------------------------------------------|---------------------|----------------------------------------------------------------------------------------------------|
| C:\PADS Projects\Samples\Scripts\Layout\                                                                                                    | 17 - Excel Part Lis | t Report.bas                                                                                        |

|                                        |                | 3 [打开(2)     | ▼ 取消                  |
|----------------------------------------|----------------|--------------|-----------------------|
| <u>v</u> ):                            |                | ✓ Visual Bas | sic Scripts (*.bas) 🔻 |
| BGA Evport Die to CSV/ Elle her        | 2011/6/21 8-25 | PAC 7A9      |                       |
| BGA Die Report.bas                     | 2011/6/21 8:25 | BAS 文件       | 6 KB                  |
| Alive Net List.BAS                     | 2011/6/21 8:25 | BAS 文件       | 6 KB                  |
| 24 - DxD Assembly Variant Check.BAS    | 2011/6/21 8:25 | BAS 文件       | 34 KB                 |
| 23 - Create Assembly Labels.BAS        | 2011/6/21 8:25 | BAS 文件       | 2 KB                  |
| 22 - Excel Drill Drawing with Testpoin | 2011/6/21 8:25 | BAS 文件       | 7 KB                  |
| 21 - Excel Drill Drawing BAS           | 2011/6/21 8:25 | BAS 文件       | 6 KB                  |
| 20 - Excel Drill Report BAS            | 2011/6/21 8:25 | BAS 文件       | 4 KB                  |
| 19 - Excel Via List Report BAS         | 2011/6/21 8:25 | BAS 文件       | 3 KB                  |
| 18 - Excel Pin List Report BAS         | 2011/6/21 8:25 | BAS 文件       | 3 KB                  |
| 17 - Excel Part List Report.BAS        | 2011/6/21 8:25 | BAS 文件 9     | 3 KB                  |
| 16 - Part Web Search.bas               | 2011/6/21 8:25 | BAS 文件       | 3 KB                  |
| 15 - Select All Test Points.BAS        | 2011/6/21 8:25 | BAS 文件       | 1 KB                  |
| 14 - Off-grid Pins-BAS                 | 2011/6/21 8:25 | BAS 文件       | 3 KB                  |
| 13 - Width Table BAS                   | 2011/6/21 8:25 | BAS 文件       | 1 KB                  |
| 12 - Move by Pin Count.BAS             | 2011/6/21 8:25 | BAS 文件       | 2 KB                  |
| 11 - Select by Pin Count.BAS           | 2011/6/21 8:25 | BAS文件        | 2 KB                  |

### 9.3 设置 Basic Scripts 工具

1、点击 PADS Layout Script Wizard→Run

| Basic Scripts                                                                     |                               |
|-----------------------------------------------------------------------------------|-------------------------------|
| PADS Layout Script Wizard                                                         | ▼ X In Menu                   |
| 10 - List Of Comps and Nets<br>11 - Select by Pin Count<br>12 - Move by Pin Count | ^ Bun                         |
| 13 - Width Table<br>17 - Excel Part List Report<br>Alive Net List                 |                               |
| BGA Die Report<br>BGA Export Die to CSV File<br>BGA Wirebond Report               | E Unload File                 |
| PADS Layout Script Wizard<br>Part Report                                          | ← Close                       |
| Description<br>C:\PADS Projects\Samples\Scripts\Layout\                           | PADS Layout Script Wizard.bas |

### 2、点击 Next

| Welcome to the VB Script Wizard.                                                                                                    |  |  |
|----------------------------------------------------------------------------------------------------|--|--|
| This program is completely written in PADS Layout's VB script language. It will<br>generate a skeleton VB script for extracting database information in different<br>application formats including RTF, Excel, and HTML. |  |  |
| The Wizard consists of a maximum of 8 steps. All settings you have made will be<br>saved in the Windows Registry, so you can always rerun the Wizard and then tune<br>settings using a previous report as a preview.     |  |  |
| After completing this Wizard, you can extend the resulting VB script by manually<br>writing additional code.                                                                                                    |  |  |
| Now you can easily put your colored HTML reports on the company's Intranet or<br>Internet sites to share them with your colleagues or customers!                                                                         |  |  |
| VB Script Destination Directory                                                                                                    |  |  |
| C:\PADS Projects\Samples\Scripts\Layout Browse                                                                                                    |  |  |
| Next > Cancel                                                                                                    |  |  |

3、选择 Microsoft Excel,再点击Next

| Format                                                     |                                                                          |
|------------------------------------------------------------|--------------------------------------------------------------------------|
| Choose the target applicati<br>Resulting VB code will vary | on format for the new VB script. More Info                               |
| ⊚ <u>N</u> otepad                                          | Plain text format. Fixed width font recommended.<br>(Minimum formatting) |
| ○ WordPad / MS Word                                        | Rich text format.<br>(Better formatting)                                 |
| Microsoft Excel                                            | Microsoft Excel Spreadsheet.<br>(Better formatting with tables)          |
| Internet Browser                                           | HTML format.<br>(Best output quality, with colored tables)               |
|                                                            | < Back Next > Cancel                                                     |

4、选择 PCB-Based Reports 后,点击 Next

| 🚟 Report Type                                                                                                    | x    |  |  |
|----------------------------------------------------------------------------------------------------|------|--|--|
| Please choose which kind of report you want the new VB script to generate:                                               |      |  |  |
| PCB-Based Reports                                                                                                    |      |  |  |
| Reports will contain database items collected from the entire design.<br>Assembly Option will not be taken into account. |      |  |  |
|                                                                                                    |      |  |  |
| Part and jumper information will be extracted for each assembly option<br>indivudually.                                  |      |  |  |
| Reports for <u>Given Assembly Option</u>                                                                                 |      |  |  |
| BaseOption                                                                                                    | -    |  |  |
| < <u>Back</u> Next > Cance                                                                                               | el 📄 |  |  |

5、点击 Next

| Database Object                                             |                     | X                                      |  |
|-------------------------------------------------------------|---------------------|----------------------------------------|--|
| Please choose the type                                      | e of database objec | t that will be primary for the report. |  |
| Parts                                                       | © <u>N</u> ets      | © <u>C</u> onnections                  |  |
| O Jumpers                                                   | ⊘ Pins              | © <u>R</u> oute Segments               |  |
| Part <u>Types</u>                                           | © <u>V</u> ias      | ⊚ Te <u>s</u> t Points                 |  |
| Calculate the total number of primary objects in the design |                     |                                        |  |
|                                                             |                     |                                        |  |
|                                                             |                     |                                        |  |
|                                                             |                     |                                        |  |
|                                                             |                     |                                        |  |
|                                                             | < <u>B</u> ack      | <u>N</u> ext > Cancel                  |  |

6、继续点击 Next

| Data Type                                                                                                    |  |  |  |
|----------------------------------------------------------------------------------------------------|--|--|--|
| You have chosen Part as the primary type of database object for the VB report. Now<br>you can choose what data the new VB script will extract from a Part. |  |  |  |
| General Part properties in table format                                                                                                    |  |  |  |
| Each row of the table represents an individual Part, and each column<br>represents a Part property, for example:                                           |  |  |  |
| Attributes, Part Type, PCB Decal, Logic Family, Pin Count.                                                                                                 |  |  |  |
| List(s) of secondary objects related to each Part                                                                                                    |  |  |  |
| For example: All Pins, Connected Pins, Unconnected Pins, Attributes                                                                                        |  |  |  |
| List of Part objects only                                                                                                    |  |  |  |
| <u>E</u> dit List                                                                                                    |  |  |  |
| < <u>B</u> ack <u>N</u> ext > Cancel                                                                                                    |  |  |  |

7、右边是我们要输出的内容,根据需要进行 Add 和 Remove, Up 和 Down 来对这些输出信息进行排序。其中 Position X 和 Position Y 就是我们需要输出的坐标文件。

| 🞬 Object Properties                                                                                                    |                                                                                                    |  |  |
|----------------------------------------------------------------------------------------------------|----------------------------------------------------------------------------------------------------|--|--|
| Add Part properties or attributes to the list of ta<br>Part Properties:<br>Logic Family<br>Power Pin Count<br>Unconnected Pin Count<br>Value<br>Tolerance<br>Glued (Yes/No)<br>ECO Registry (Yes/No)<br>ECO Registry (Yes/No) | ble columns.  Table Columns:  Part Type Layer Name PCB Decal Pin Count Layer Number Orientation Position X Position Y SMD (Yes/No)  idit e): |  |  |
| < Back Next > Cancel                                                                                                    |                                                                                                    |  |  |

### 8、继续点击 Next

| Report Options                                                                  | x    |  |
|---------------------------------------------------------------------------------|------|--|
| Select additional report options for the VB script.                             |      |  |
| ☑ Output Report <u>H</u> eader           Part Report           Part Report      |      |  |
| Header Includes: 🛛 🗹 Job Name 📝 Date and Time Stamp                             |      |  |
| Show report generation progress in: 📝 <u>S</u> tatus Bar 📃 <u>P</u> rogress Bar |      |  |
| Enable Text Alignment for Table Columns                                         |      |  |
| Output Index / Table of Contents (for HTML reports only)                        |      |  |
|                                                                                 |      |  |
| < <u>B</u> ack <u>N</u> ext > Can                                               | icel |  |

9、点击 Finish&Run Report Now,即可输出坐标文件。

| Output Files                                                                                                    |  |  |
|----------------------------------------------------------------------------------------------------|--|--|
| Select the name of the report file to which the new VB Script will extract information.                                                                                                    |  |  |
| Always based on job name (name of the schematic file will be used)                                                                                                    |  |  |
| Custom report file name (type without file extension): File Extension:                                                                                                    |  |  |
| Create new untitled document and pass data via Clipboard<br>This option grays if you chose WordPad or Internet Browser in step 2.<br>(Recommended for Excel to avoid file share violations.) |  |  |
| Enter the name of the resulting VB script (without BAS extension): Part Report                                                                                                    |  |  |
| < Back Finish Finish & Run Report Now Cancel                                                                                                    |  |  |

10、运行完以上步骤后,我们会发现在 Basic Scripts 下,多了 Part Report 项,下次 再输出坐标文件,点击 Run 运行即可。

| 📅 Basic Scripts 📃                                       | _ 🗆 🗙           |
|---------------------------------------------------------|-----------------|
| Part Report                                             | In <u>M</u> enu |
| 10 - List Of Comps and Nets                             | <u>R</u> un     |
| 12 - Move by Pin Count<br>13 - Width Table              | <u>E</u> dit    |
| 17 - Excel Part List Report                             | Load File       |
| BGA Die Report<br>BGA Export Die to CSV File            | Unload File     |
| BGA Wirebond Report                                     | <u>H</u> elp    |
| Part Report                                             | Close           |
| Description                                             |                 |
| C:\PADS Projects\Samples\Scripts\Layout\Part Report.bas |                 |
|                                                         |                 |
|                                                         |                 |

第三种方式,适用于首次使用 PADS Layout 软件,运行完以上步骤后,下次再输出 坐标文件,就非常方便。

## **10. PADS** 输出 gerber 文件

以1个四层板举例,导出的gerber 中需要包含如下的层信息,提供给 PCB 板厂。

| 层名称                | 层作用     | 备注                      |
|--------------------|---------|-------------------------|
| TOP                | 顶层线路    | 4层就是4个线路层, 4个层gerber都要出 |
| BOTTOM             | 底层线路    |                         |
| LAYER2             | 第二层线路   |                         |
| LAYER3             | 第三层线路   |                         |
| Paste Mask Top     | 顶层锡膏    | 开钢网需要                   |
| Paste Mask Bottom  | 底层锡膏    | 开钢网需要                   |
| Solder Msak Top    | 顶层阻焊    |                         |
| Solder Msak Bottom | 底层阻焊    |                         |
| Sickscreen Top     | 顶层丝印    | 丝印放在sickscreen层         |
| Sickscreen Bottom  | 底层丝印    |                         |
| Drill Drawing      | 钻孔图层    | 孔的信息                    |
| NC Drill           | 钻孔/通孔输出 | 7し                      |

#### 10.1 前期工作

1、在导出 gerber 文件之前,需要给 PCB 铺铜,按照如下的步骤,Tools→Pour Manger→Hatch→Start。

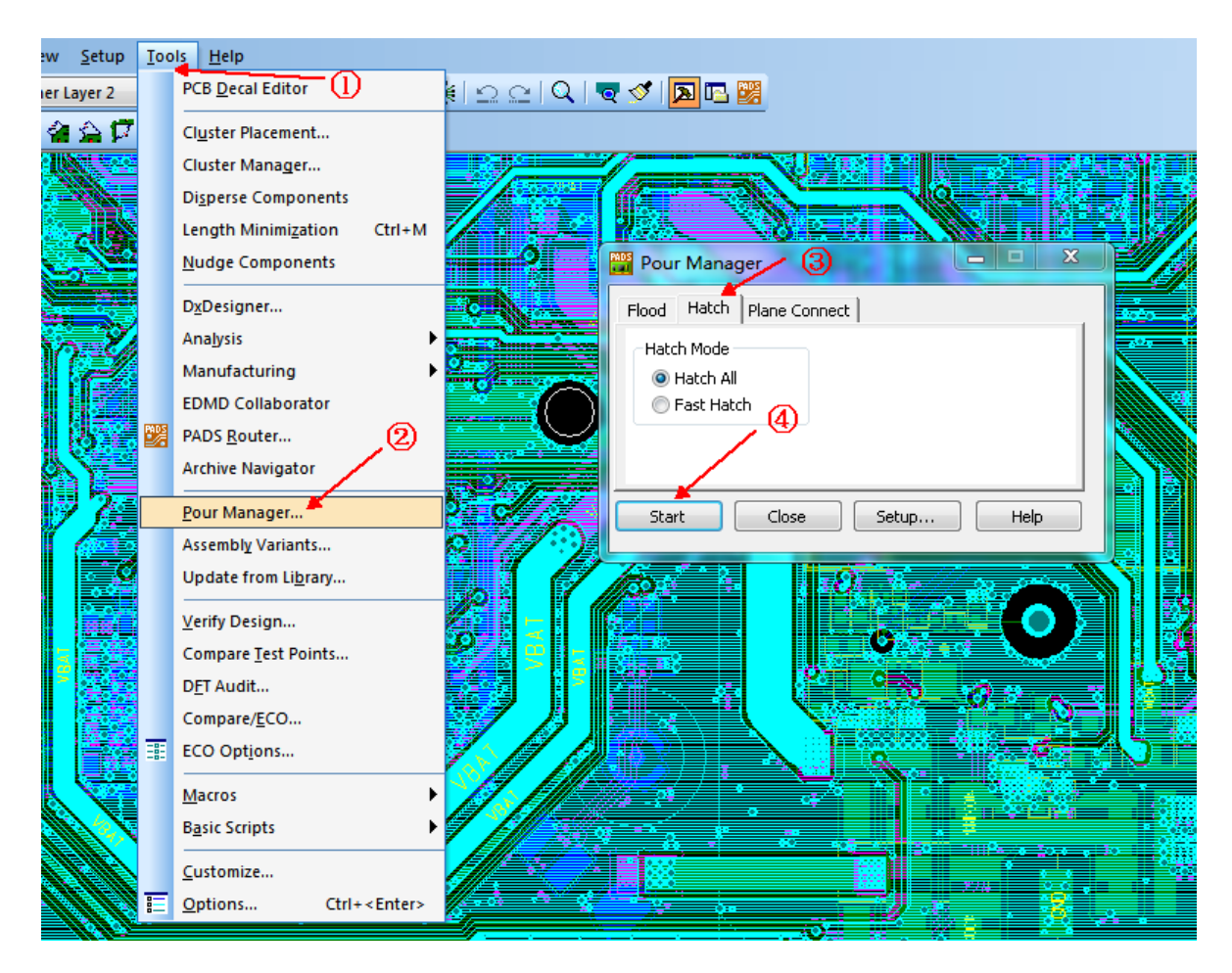

如果PCB中用到了平面连接,需要加上如下的三步,如果没有,请忽略

|        | Pour Manager              | - <b>D</b> X       |        |
|--------|---------------------------|--------------------|--------|
|        | Flood Hatch Plane Connect |                    |        |
|        | Layers:                   |                    |        |
|        | <b>`</b> 5                | Select <u>A</u> ll |        |
|        |                           |                    | 8      |
|        |                           | 6                  | S TOTY |
|        | Start Close Setup         | Help               |        |
|        |                           |                    |        |
| ,<br>, |                           |                    | ñ // . |

2、下面进入铺铜管理器, File→CAM

| <u>F</u> ile | <u>E</u> dit <u>V</u> iew <u>S</u> etup <u>T</u> ools <u>H</u> elp |
|--------------|--------------------------------------------------------------------|
| D            | New Ctrl+N                                                         |
| <b>2</b>     | <u>Open</u> (1) Ctrl+O                                             |
|              | Save Ctrl+S                                                        |
|              | Save <u>A</u> s                                                    |
|              | Import                                                             |
|              | Export                                                             |
|              | Create PDF                                                         |
|              | Archi <u>v</u> e                                                   |
|              | Save as Start-up <u>F</u> ile                                      |
|              | Set Start-up File                                                  |
|              | Library (2)                                                        |
|              | Reports                                                            |
|              | <u>C</u> AM                                                        |
|              | CAM <u>P</u> lus                                                   |
|              | Print Set <u>u</u> p                                               |

3、步骤1用来添加输出的内容,步骤2和3用来修改gerber输出的目录

| Define CAM Documents             |                             |                                                       | x                                         |
|----------------------------------|-----------------------------|-------------------------------------------------------|-------------------------------------------|
| CAM Documents<br>Document Name:  | Fabrication Layer:          | Add<br>Edit<br>Delete<br>Up<br>Down<br>Run<br>Listing | Close<br>Save<br>Help<br>Import<br>Export |
| F:\gerber\<br>OK                 | Enter CAM subdirectory name | Browse                                                |                                           |
| CAM Directory: <create></create> | <u>,</u> @<br>              | Aperture Report                                       |                                           |

#### 10.2 线路层输出

4 层板共有 TOP、BOTTOM、LAYER2、LAYER3, 共 4 个线路层。

步骤如下:

其中第8步可以预览,看勾选的信息是否完整,是不是你想输出的内容。

A 处的勾选需要注意,如果是 TOP, 就勾选 TOP, BOTTOM 相应的勾选 BOTTOM, 如果是 LAYER2 和LAYER3,则两者都不需要勾选。

| Define CAM Documents                                                                                                    | 23      |
|----------------------------------------------------------------------------------------------------|---------|
| CAM Documents                                                                                                    | Close   |
| Document Name:                                                                                                    | Save    |
|                                                                                                    | Help    |
| Bouting/Split Plane TOP.php                                                                                              |         |
| Eabrication Lever                                                                                                    |         |
| Top Run Run                                                                                                    | Import  |
| Summary 2 Layer:                                                                                                    | Export  |
| Routing/Split Plane: (Board, Top   Listing                                                                               |         |
| Top: (Pads,Vias,Tracks,Cop                                                                                               | Freview |
|                                                                                                    |         |
|                                                                                                    |         |
| Customize Document Output Device                                                                                         |         |
|                                                                                                    |         |
| Layers Options Assembly Print Pen Photo Drill                                                                            |         |
| Preview Selections Device Setup                                                                                          |         |
| Tip: Click Save As Defaults to save the current settings as the<br>defaults for this CAM document type and output device |         |
| Report                                                                                                    | 1       |

线路层输出需要勾选的项如下:

| **                                                                                                    |                                                                                                    |                                                                                                    |                   |
|----------------------------------------------------------------------------------------------------|----------------------------------------------------------------------------------------------------|----------------------------------------------------------------------------------------------------|-------------------|
| CAM Documents                                                                                                    | Select Items - TOP                                                                                          |                                                                                                    |                   |
| Document Name:<br>TOP<br>Document Type:<br>Document Type:<br>Cancel<br>Routing/Split Plane<br>TOP.pho<br>Help<br>Top<br>Top<br>Top<br>Run                                                                                                    | Layer Selections<br>Available:<br>Inner Layer 2<br>Inner Layer 3<br>Bottom<br>Layer_5<br>Layer_5<br>Layer_7 | Add >> Selected: 6                                                                                         | Cancel<br>Ereview |
| Summary: Routing/Split Plane: (Board,Dutline Top) Top: (Pads,Vias,Tracks,Copper) Customize Document Output Device                                                                                                    | Other  Soard Outline  Connections  Plated Slots  Non-plated Slots  Component outlines                       | Items on Primary V Pads Pats Pats Pats Pats Pats Type 2D Lines Vas Attributes Vas Copper Outlines Outlines | <u>пер</u>        |
| 🛎 🔚 🛃 🔛 🗶                                                                                                    | Top Mounted A  Bottom Mounted                                                                               | Keepouts     Test Poin     Pins with Associated Copper     Advanced Selection                              | its               |
| Layers         Options         Assembly         Print         Pen         Photo         Drill           Preview Selections         Device Setup         Device Setup | Color by Net                                                                                                | ✓ Pads ✓ Open Copper ✓ Filled Copper                                                                       |                   |
| Tip: Click Save As Defaults to save the current settings as the defaults for this CAM document type and output device                                                                                                    | Selected Lolor                                                                                              |                                                                                                    |                   |
|                                                                                                    |                                                                                                    |                                                                                                    |                   |

### 10.3 助焊层(Paste Mask) 输出

前 5 步,同上面线路层输出一样,其中第 2 步的文件类型需要修改成 Paste Mask, BOTTOM 和 Paste Mask Bottom 需要勾选的信息如下:

| Edit Document                                                                                                    | 🞬 Select Items -                                                                                         | × 1                                                          |                                | Select Items -                                                                                           | 1. C. C. C. C. C. C. C. C. C. C. C. C. C. |               | <b></b> X                        |
|----------------------------------------------------------------------------------------------------|----------------------------------------------------------------------------------------------------|--------------------------------------------------------------|--------------------------------|----------------------------------------------------------------------------------------------------|-------------------------------------------|---------------|----------------------------------|
| Document Name:<br>PASTEBOT<br>Document Type:<br>Paste Mask<br>PASTEBOT pho<br>Fabric-sion Leyer:<br>Paste Mask Bottom     | Layer Selections<br>Available:<br>Top<br>Inner Layer 2<br>Inner Layer 3<br>Layer_5<br>Layer_5<br>Layer_7 | BOTTOM Selected<br>Add> Botton<br>Content Parter Mark Bottom | OK<br>Cancel<br><u>Preview</u> | Layer Selections<br>Agailable:<br>Top<br>Inner Layer 2<br>Inner Layer 3<br>Layer_5<br>Layer_5<br>Layer_7 | Add>>> Sele<br>Bott<br><<@emove<br>Past   | e Mask Botton | OK<br>Cancel<br>n <u>Preview</u> |
| Summary:                                                                                                    | Other                                                                                                    | Items on Primary                                             | Help                           | Other                                                                                                    | Items on Primary                          |               | <u>H</u> elp                     |
| Paste Mask: (Board, Outline Botm)                                                                                         | 🗷 Board Outline 🛛 🔳                                                                                      | 🔽 Pads 📃 🔲 Ref. Des.                                         |                                | Board Outline                                                                                            | Pads                                      | 🔣 Ref. Des.   |                                  |
| Paste Mask Bottom: (Pads)                                                                                                 | Connections                                                                                              | Traces Part Type                                             |                                | Connections                                                                                              | Traces                                    | Part Type     |                                  |
|                                                                                                    | Plated Slots                                                                                             | 20 Lines Text                                                |                                | Plated Slots                                                                                             | 2D Lines                                  | Text          |                                  |
|                                                                                                    | Non-plated Slots                                                                                         | Vias Attributes                                              |                                | Non-plated Slots                                                                                         | Vias                                      | Attributes    |                                  |
| Customize Document Output D                                                                                               | Component outlines                                                                                       | Copper Outlines Keepouts Test Points                         |                                | Component outlines                                                                                       | Copper                                    | Outines       |                                  |
|                                                                                                    | Bottom Mounted                                                                                           | Pins with Associated Copper<br>Advanced Selection            |                                | Bottom Mounted                                                                                           | Pins with Associated Cop                  | pper          |                                  |
| Layers Options Assembly Print                                                                                             |                                                                                                    | Pads Dpen Copper                                             | -                              |                                                                                                    | Pads                                      | Open Copper   |                                  |
| Preview Selections                                                                                                    | Color by Net                                                                                             | Filed Copper                                                 |                                | Color by Net                                                                                             |                                           | Filled Copper |                                  |
| Tip: Click Save As Defaults to save the current s<br>defaults for this CAM document type and ou<br>CAM Directory. default | - Selected Color                                                                                         |                                                              |                                | Selected Color                                                                                           |                                           |               |                                  |

#### 10.4 阻焊层(Solder Mask) 输出

前5个步骤同上,需要勾选的信息如下:

| Edit Document                                                                                                    | Select Items - SOLDERT                                                                                                    | OP                                                                                                    | <b>×</b>                | Select Items - SOLDERTO                                                                                                    | OP                                                                                                    |                                                                           | <b>×</b>                |
|----------------------------------------------------------------------------------------------------|----------------------------------------------------------------------------------------------------|----------------------------------------------------------------------------------------------------|-------------------------|----------------------------------------------------------------------------------------------------|----------------------------------------------------------------------------------------------------|---------------------------------------------------------------------------|-------------------------|
| Document Name:<br>SULDERTOP<br>Document Type:<br>Solder Mask v SOLDERTOP pho<br>Fabrication Layer:<br>Solder Mask Top                                              | Layer Selections<br>Available:<br>Inner Layer 2<br>Inner Layer 3<br>Boltom<br>Layer_5<br>Layer_6<br>Layer_7                   | Construction of the selected solution of the selected solution of the s | OK<br>Cancel<br>Preview | Layer Selections<br>Available:<br>Inner Layer 2<br>Inner Layer 3<br>Bottom<br>Layer_5<br>Layer_6<br>Layer_7                   | Add >> Sele<br>Top<br>Sole                                                                                        | eted:<br>ler Mask Top<br>der Mask Top                                     | OK<br>Cancel<br>Preview |
| Summary:                                                                                                    | Other                                                                                                    | Items on Primary                                                                                                    | Help                    | Other                                                                                                    | Items on Primary                                                                                                  |                                                                           | Help                    |
| Solder Mark: (Board Dalline Top)<br>Top: (Part: Teal Work)<br>Solder Mark: Top: (Pads.Copper, TestPoints)<br>Customize Document<br>Output Dev<br>Output Dev        | Roard Outline     Connections     Plated Slots     Non-plated Slots     Component outlines     Top Mounted     Bottom Mounted | Pads     Ref. Des.     Traces     Part Type     Du Lines     Test     Vias     Ambules     Copper     Dufines     Keepouts     Y Test Points     Prin with Associated Copper     Viadvanced Selection                                                                                                    |                         | Board Duffine     Connections     Plated Stots     Non-plated Stots     Component outlines     Top Mounted     Bottom Mounted | Pads     Traces     ZD Lines     Vias     Copper     Keepouls     Pins with Associated Cop     Advanced Selection | Ref. Des.<br>Part Type<br>Text<br>Attributes<br>Outlines<br>V Test Points |                         |
| Layers Options Assembly Print Preview Selections Tip: Click Save As Defaults to save the current set defaults for this CAM document type and output LAM Directory: | Color by Net                                                                                                    | Pads Open Copper                                                                                                    |                         | Color by Net<br>Selected Color                                                                                                | Pads                                                                                                    | Open Copper Filled Copper                                                 |                         |

#### **10.5**丝印层(Silkscreen)输出

前5个步骤同上,需要勾选的信息如下:

| Edit Document                                                                                                    | 🚟 Select Items - SILKTOP                                                                                                    | C                                                                                                    | ×                       | Select Items - SILKTOP                                                                                      |                                                                                            |                                    | -×                      |
|----------------------------------------------------------------------------------------------------|----------------------------------------------------------------------------------------------------|----------------------------------------------------------------------------------------------------|-------------------------|----------------------------------------------------------------------------------------------------|--------------------------------------------------------------------------------------------|------------------------------------|-------------------------|
| Document Name:<br>SILKTOP<br>Document Type:<br>Silkscreen<br>Fobrioation Layer:<br>Silkscreen Top                               | Layer Selections<br>Available:<br>Inner Layer 2<br>Inner Layer 3<br>Bottom<br>Layer_5<br>Layer_6<br>Layer_7                           | Top<br>Add>><br>< <remove<br>Sitscreen Top</remove<br>                                                                                                    | OK<br>Cancel<br>Preview | Layer Selections<br>Available:<br>Inner Layer 2<br>Inner Layer 3<br>Bottom<br>Layer_5<br>Layer_6<br>Layer_7 | Add>>><br><td>Selected:<br/>Top<br/>Silkscreen Top</td> <td>OK<br/>Cancel<br/>Preview</td> | Selected:<br>Top<br>Silkscreen Top | OK<br>Cancel<br>Preview |
| Summary:                                                                                                    | Other                                                                                                    | Items on Primary                                                                                                    | Help                    | Other                                                                                                    | Items on Primary                                                                           |                                    | Help                    |
| Silkscreen: (Board,Outline Top)                                                                                                 | 📝 Board Outline 🛛 🔳                                                                                                    | Pads Ref. Des.                                                                                                    |                         | 🛛 Board Outline 🖉                                                                                           | Pads                                                                                       | 🔲 Ref. Des.                        |                         |
| Silkscreen Top: (Copper,Lines,Text,Dutlines)                                                                                    | Connections                                                                                                    | Traces Part Type                                                                                                    |                         | Connections                                                                                                 | Traces                                                                                     | Part Type                          |                         |
|                                                                                                    | Plated Slots                                                                                                    | 2D Lines     Text                                                                                                    |                         | Plated Slots                                                                                                | 📝 2D Lines 📕                                                                               | 💟 Text                             |                         |
|                                                                                                    | Non-plated Slots                                                                                                    | Vias Attributes                                                                                                    |                         | Non-plated Slots                                                                                            | Vias                                                                                       | Attributes                         |                         |
| Customize Document Dutput Dev                                                                                                   | Component outlines           Image: Top Mounted         Image: Top Mounted           Image: Bottom Mounted         Image: Top Mounted | Copper  Copper  Copper  Copper  Copper  Advanced Selection  Copper  Copper  C |                         | Component outlines                                                                                          | Copper Copper Keepouts Pins with Associated Advanced Selecti                               | Copper<br>on                       |                         |
| Layers Uptions Assembly Print                                                                                                   |                                                                                                    | Pads Open Copper                                                                                                    |                         |                                                                                                    | Pads                                                                                       | Open Copper                        |                         |
| Preview Selections                                                                                                    | Color by Net                                                                                                    | Filled Copper                                                                                                    |                         | Color by Net                                                                                                |                                                                                            | Filled Copper                      |                         |
| Tip: Click Save As Defaults to save the current set<br>defaults for this CAM document type and output<br>LAM Directory: default | Selected Color                                                                                                    |                                                                                                    |                         | Selected Color                                                                                              |                                                                                            |                                    |                         |

#### 10.6 钻孔图层(Drill Drawing) 输出

需要注意,调整第4步的大小,保证第5步中的两个框靠近,表示钻孔表格的信息 在板子的旁边,导出gerber文件后,用CAM350可以检查

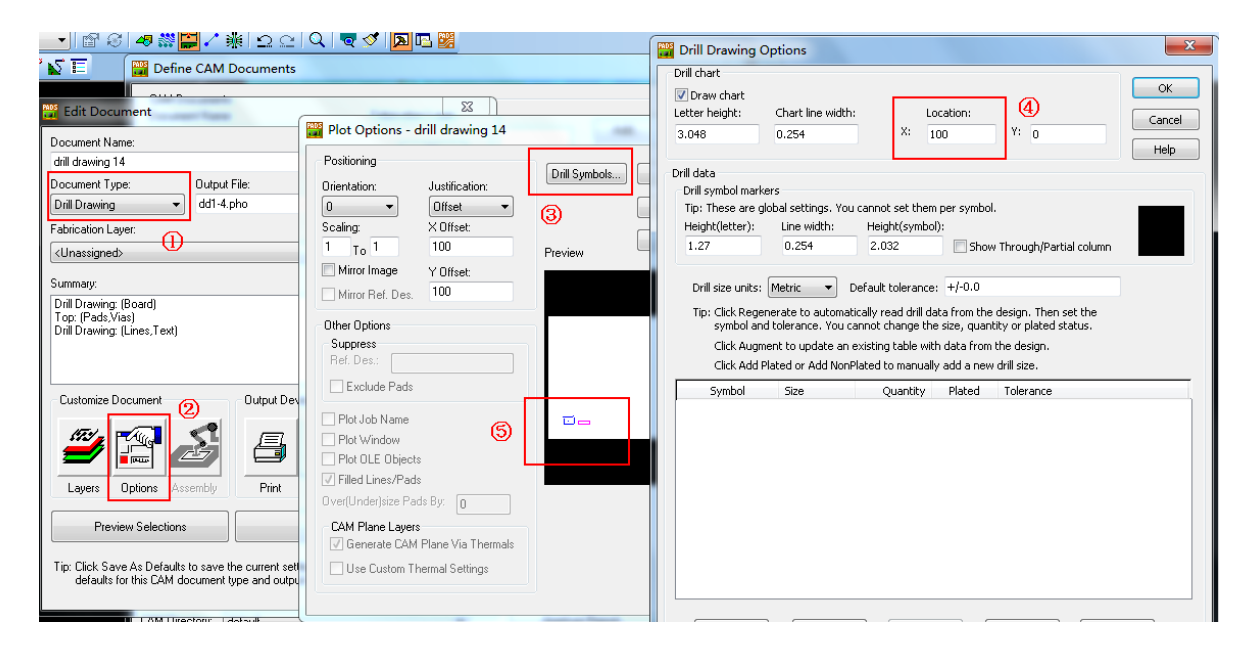

钻孔图层的勾选情况如下:

| 🔐 Edit Document                                                                                                    | 🞬 Select Items - drill drawi                                                                                                    | ing 14                                                                                                    | ×                       | 🞇 Select Items -                                                                                                    | - drill drawing 14                                                                                   | Libra .                                                    | ×                       |
|----------------------------------------------------------------------------------------------------|----------------------------------------------------------------------------------------------------|----------------------------------------------------------------------------------------------------|-------------------------|----------------------------------------------------------------------------------------------------|----------------------------------------------------------------------------------------------------|------------------------------------------------------------|-------------------------|
| Document Name:<br>dill drawing 14<br>Document Type:<br>Drill Drawing  Ultype:<br>dil 4.pho<br>Fabrication Layer:<br>(Unassigned>                                         | Layer Selections<br>Available:<br>Inner Layer 2<br>Inner Layer 3<br>Bottom<br>Layer_5<br>Layer_5<br>Layer_7                                                                                                    | Top Selected<br>Add>> Ion<br>CofRemove Did Drawing                                                                                                    | OK<br>Cancel<br>Preview | - Layer Selections<br>Available:<br>Inner Layer 2<br>Bottom<br>Layer_5<br>Layer_6<br>Layer_7                                 | Add >> To Sele<br>< <remove dr<="" td=""><td>Drawing</td><td>OK<br/>Cancel<br/>Preview</td></remove> | Drawing                                                    | OK<br>Cancel<br>Preview |
| Summary:<br>Drill Durwing (Board)<br>Tory (Past, Val)<br>Drill Drawing (Lines, Ted)<br>Customice Document Output Dev<br>Customice Document                               | Other  Define Define De | Items on Primay Pads Ref. Des. Traces Par Type D Lines Copper Columns Keepouts Prins with Associated Copper Comper Comper | Help                    | Other<br>Ø Board Outine<br>Connections<br>Plated Slots<br>Non-plated Slot<br>Component outlin<br>Top Mounted<br>Bottom Mount | Items on Primary Pads Troces Z D Lines Z D Lines Vias Copper Kepopuls Prins with Associated Cop      | Ref. Des.<br>Part Type<br>✓ Text<br>Attributes<br>Outlines | Help                    |
| Layers Options Assembly Pint Preview Selections Tip: Click Save A: Defaults to save the current set defaults for this CAM document type and output LAM Usectory: default | Color by Net<br>Selected Color                                                                                                    | Avvarice's selection     Pads     Open Copper     Pads     Pads     Pads     Pads     Pade     Pade     Pa      |                         | Color by Net<br>Selected Color                                                                                               | Pads                                                                                                 | Open Copper Filled Copper                                  |                         |

#### 10.7 钻孔信息(NC Drill)输出

在导出钻孔 gerber 信息前,需要设置 Drill Pairs, PCB 中共有 12 孔、23 孔、34 孔、14 通孔,需设置如下的 4对。

| Eile Edit View   | tup <u>T</u> ools <u>H</u> elp    |   | Dri     | II Pairs Setup |   |               |     | <b>X</b>     |
|------------------|-----------------------------------|---|---------|----------------|---|---------------|-----|--------------|
| i 🕞 🖬 (M) Innert | Pad <u>S</u> tacks                |   | Drill F | Pairs List:    |   |               | . 6 | ОК           |
|                  | Jumpers                           |   | #       | Starting Layer | # | Ending Layer  |     | Cancel       |
|                  | Project Integration               |   | 1       | Top            | 2 | Inner Layer 2 |     |              |
| <b>m</b>         | Design Rules                      |   | 3       | Inner Layer 2  | 4 | Bottom        | (4) | <u>H</u> elp |
|                  | Layer Definition                  |   | 1       | Тор            | 4 | Bottom        |     |              |
|                  | Set <u>O</u> rigin                | , |         |                |   |               | J   |              |
|                  | Display <u>C</u> olors Ctrl+Alt+C | 4 |         |                |   |               |     |              |
|                  | <u>1</u> default                  |   |         |                |   |               | 3   | Add          |
|                  | <u>2</u> monochrome               |   |         |                |   |               |     | Delete       |
|                  |                                   | 1 |         |                |   |               |     |              |
|                  |                                   |   |         |                |   |               |     | <u>E</u> dit |
|                  |                                   |   |         |                |   |               |     |              |

如下是导出钻孔信息步骤,其中需要注意,第三步中,14 孔是通孔,改为 Through Vias,12 孔、23 孔和 34 孔为 Partial Vias。

| Define CAM Documents                                                        |                         | 22                           |                |
|-----------------------------------------------------------------------------|-------------------------|------------------------------|----------------|
| Edit Document                                                               | 2                       | Close                        |                |
| Document Name:<br>DRILL1-2                                                  | OK Add                  | Save                         |                |
| Document Type:<br>Dutput File:<br>DRILL1-2.drl                              | Cancel Delete           | e Help                       |                |
| Fabrication Layer:                                                          | Help 🔡 NC               | Drill Options                | <b>X</b>       |
| <unassigned> 	▼</unassigned>                                                | 5 Run Outp              | out Position Step and Repeat |                |
| Summary:                                                                    | Rotal                   | tion: 0 🗸 Count: 4           | UK             |
| NC Drill: (Plated Pins,Non-Plated Pins)<br>Partial vias:Top - Inner Layer 2 | Set Layers Origin       | n Offset: X: 0 Y: 0          | Cancel         |
|                                                                             | X:                      | 100 Distance:                | Help           |
|                                                                             | Y:                      |                              |                |
| Customize Document Output Device                                            |                         | moi mage                     |                |
|                                                                             |                         | ss 📝 Ger                     | nerate Listing |
|                                                                             |                         | Partial Vias Von-Plated Pins |                |
|                                                                             |                         | I Pair: Test Points          |                |
|                                                                             |                         | -2 - (3)                     |                |
| Preview Selections De                                                       | wice Setup              |                              |                |
| Tip: Click Save As Defaults to save the current settings a                  | as the Save As Defaults |                              |                |
| defaults for this CAM document type and output devi                         | ice                     |                              |                |
|                                                                             |                         |                              |                |
| CAM Directory: default                                                      | Aperture Report         |                              |                |

注意:我们在导出每个层的 gerber 文件之前,都可以使用 Preview 进行预览,看输出的信息是否正确,是否是自己想要的。导出完整的 gerber 文件之后,可以使用 CAM350 软件检查 gerber 文件。

以上就是这本电子书的全部内容了!

电子书的整理也是很不容易的,如果觉得对你有所帮助,想要打赏作者,可以通过 下面这个收款码打赏我,金额不重要,心意最重要,作者可以通过这个打赏情况, 来预估大家对这本电子书的评价。

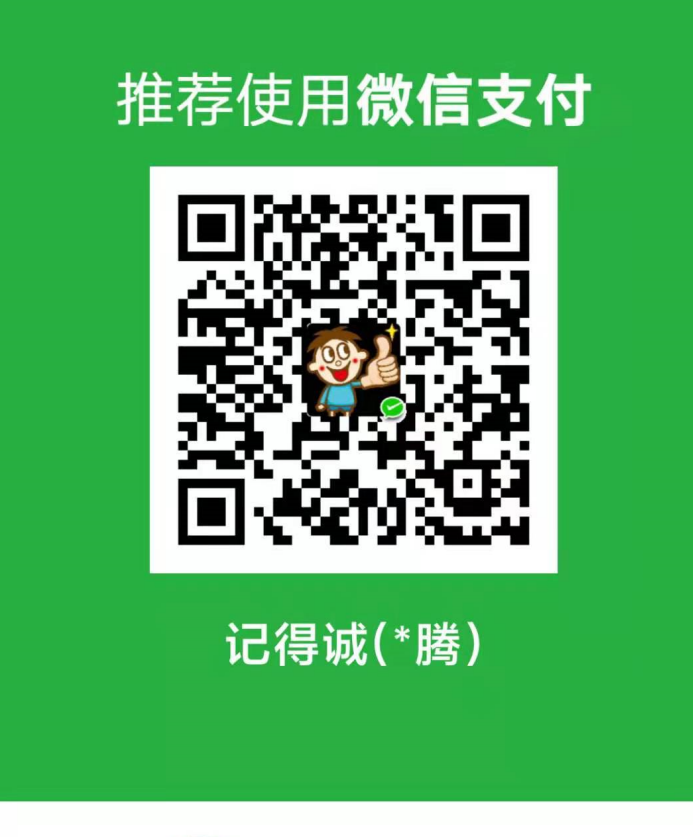

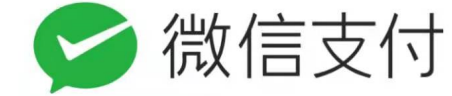